# 3067VIP10G-3G-HW Advanced Multi-Image Display Processors with 10G Interface User Manual

© Copyright 2015

EVERTZ MICROSYSTEMS LTD.

5292 John Lucas Drive Burlington, Ontario Canada L7L 5Z9

Phone:+1 905-335-3700Sales:sales@evertz.comTech Support:service@evertz.comWeb Page:http://www.evertz.com

Fax: +1 905-335-3573 Fax: +1 905-335-7571

Version 1.0, August 2015

The material contained in this manual consists of information that is the property of Evertz Microsystems and is intended solely for the use of purchasers of the 3067VIP10G-3G series product. Evertz Microsystems expressly prohibits the use of this manual for any purpose other than the operation of the 3067VIP10G-3G series product. Due to on going research and development, features and specifications in this manual are subject to change without notice.

All rights reserved. No part of this publication may be reproduced without the express written permission of Evertz Microsystems Ltd. Copies of this manual can be ordered from your Evertz dealer or from Evertz Microsystems.

This page left intentionally blank

# **IMPORTANT SAFETY INSTRUCTIONS**

| The lightning flash with arrowhead symbol within an equilateral triangle is intended to alert the user to the presence of uninsulated "Dangerous voltage" within the product's enclosure that may be of sufficient magnitude to constitute a risk of electric shock to persons. |
|----------------------------------------------------------------------------------------------------|
| The exclamation point within an equilateral triangle is intended to alert the user<br>to the presence of important operating and maintenance (Servicing) instructions<br>in the literature accompanying the product.                                                            |

- Read these instructions
- Keep these instructions.
- Heed all warnings.
- Follow all instructions.
- Do not use this apparatus near water
- Clean only with dry cloth.
- Do not block any ventilation openings. Install in accordance with the manufacturer's instructions.
- Do not install near any heat sources such as radiators, heat registers, stoves, or other apparatus (including amplifiers) that produce heat.
- Do not defeat the safety purpose of the polarized or grounding-type plug. A polarized plug has two blades with one wider than other. A grounding-type plug has two blades and a third grounding prong. The wide blade or the third prong is provided for your safety. If the provided plug does not fit into your outlet, consult an electrician for replacement of the obsolete outlet.
- Protect the power cord from being walked on or pinched particularly at plugs, convenience receptacles and the point where they exit from the apparatus.
- Only use attachments/accessories specified by the manufacturer
- Unplug this apparatus during lightning storms or when unused for long periods of time.
- Refer all servicing to qualified service personnel. Servicing is required when the apparatus has been damaged in any way, such as power-supply cord or plug is damaged, liquid has been spilled or objects have fallen into the apparatus, the apparatus has been exposed to rain or moisture, does not operate normally, or has been dropped.

#### WARNING

TO REDUCE THE RISK OF FIRE OR ELECTRIC – SHOCK, DO NOT EXPOSE THIS APPARATUS TO RAIN OR MOISTURE

#### WARNING

DO NOT EXPOSE THIS EQUIPMENT TO DRIPPING OR SPLASHING AND ENSURE THAT NO OBJECTS FILLED WITH LIQUIDS ARE PLACED ON THE EQUIPMENT

### WARNING

TO COMPLETELY DISCONNECT THIS EQUIPMENT FROM THE AC MAINS, DISCONNECT THE POWER SUPPLY CORD PLUG FROM THE AC RECEPTACLE

## WARNING

THE MAINS PLUG OF THE POWER SUPPLY CORD SHALL REMAIN READILY OPERABLE

# **INFORMATION TO USERS IN EUROPE**

# <u>NOTE</u>

## CISPR 22 CLASS A DIGITAL DEVICE OR PERIPHERAL

This equipment has been tested and found to comply with the limits for a Class A digital device, pursuant to the European Union EMC directive. These limits are designed to provide reasonable protection against harmful interference when the equipment is operated in a commercial environment. This equipment generates, uses, and can radiate radio frequency energy and, if not installed and used in accordance with the instruction manual, may cause harmful interference to radio communications. Operation of this equipment in a residential area is likely to cause harmful interference in which case the user will be required to correct the interference at his own expense.

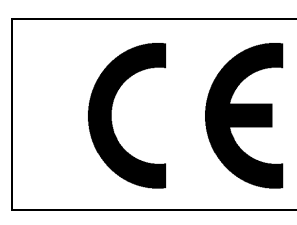

EN60065 EN55103-1: 1996 EN55103-2: 1996

Safety Emission Immunity

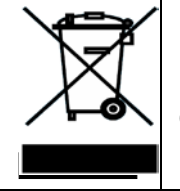

EN504192 2005 Waste electrical products should not be disposed of with household waste. Contact your Local Authority for recycling advice

# **INFORMATION TO USERS IN THE U.S.A.**

# <u>NOTE</u>

## FCC CLASS A DIGITAL DEVICE OR PERIPHERAL

This equipment has been tested and found to comply with the limits for a Class A digital device, pursuant to Part 15 of the FCC Rules. These limits are designed to provide reasonable protection against harmful interference when the equipment is operated in a commercial environment. This equipment generates, uses, and can radiate radio frequency energy and, if not installed and used in accordance with the instruction manual, may cause harmful interference to radio communications. Operation of this equipment in a residential area is likely to cause harmful interference in which case the user will be required to correct the interference at his own expense.

## WARNING

Changes or Modifications not expressly approved by Evertz Microsystems Ltd. could void the user's authority to operate the equipment.

Use of unshielded plugs or cables may cause radiation interference. Properly shielded interface cables with the shield connected to the chassis ground of the device must be used.

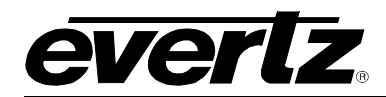

# TABLE OF CONTENTS

| 1. | OVERVIEW                                       | .1        |
|----|------------------------------------------------|-----------|
| 2. | TECHNICAL SPECIFICATIONS                       | .3        |
|    | 2.1. INPUT                                     | .3        |
|    | 2.2. OUTPUT                                    | .3        |
|    | 2.3. CONNECTIVITY                              | .3        |
|    | 2.4. GENLOCK INPUT                             | .3        |
|    | 2.5. ELECTRICAL                                | .3        |
|    | 2.6. PHYSICAL (NUMBER OF SLOTS)                | .3        |
|    | 2.7. INPUT & OUTPUT OPTIONS                    | .4        |
|    | 2.8. MONITORING OPTIONS                        | .4        |
| 3. | GETTING STARTED                                | .5        |
| •  | 3.1. REAR PLATE DESCRIPTION                    | .5        |
|    | 3.2. HARDWARE INSTALLATION                     | .6        |
|    | 3.3. SETTING UP INITIAL NETWORK CONFIGURATION  | .6        |
| 4. | WEB INTERFACE                                  | .9        |
|    | 4.1. SYSTEM TAB1                               | 0         |
|    | 4.2. INPUT CONTROL TAB1                        | 5         |
|    | 4.3. INPUT PROPERTIES CONTROL TAB1             | 9         |
|    | 4.4. INPUT MONITOR TAB                         | 21        |
|    | 4.5. OUTPUT CONTROL TAB                        | 24        |
|    | 4.6. UMD CONTROL TAB                           | 26        |
|    | 4.7. ENCODER CONTROL TAB                       | 27        |
|    | 4.8. SYSTEM NOTIFY                             | 28        |
|    | 4.9. VIDEO NOTIFY TAB                          | <u>29</u> |
|    | 4.10. AUDIO NOTIFY TAB                         | 31        |
|    | 4.11. ADVANCED NOTIFY CONTROL                  | 35        |
|    | 4.12. ADVANCED NOTIFY                          | 15        |
|    | 4.13. ADVANCED AUDIO NOTIFY                    | 16        |
| 5. | FIRMWARE UPGRADE                               | 51        |
|    | 5.1. FIRMWARE UPGRADE USING WEBEASY $_{\odot}$ | <b>j1</b> |

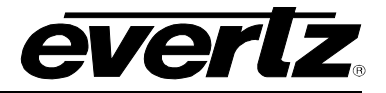

## Figures

| Figure 1-1: 3067VIP10G-3G-HW                                             | 2    |
|--------------------------------------------------------------------------|------|
| Figure 3-1: COM Port – Serial Port Settings                              | 6    |
| Figure 3-2: Serial Port – Login Prompt                                   | 7    |
| Figure 3-3: Serial Port – Main Menu                                      | 7    |
| Figure 3-4: Serial Port – Network Setup Menu                             | 8    |
| Figure 4-1: WebEASY® - Login In Menu                                     | 9    |
| Figure 4-2: WebEASY® - System Tab - Part 1                               | . 10 |
| Figure 4-3: WebEASY® - System Tab Part 2                                 | . 11 |
| Figure 4-4: WebEASY® - System Tab - Part 2                               | . 13 |
| Figure 4-5: WebEASY® - Input Control Tab - Part 1                        | . 15 |
| Figure 4-6: WebEASY® - Input Control Tab - Part 2                        | . 17 |
| Figure 4-7: WebEASY® - Input Control Tab - Part 3                        | . 18 |
| Figure 4-8: WebEASY® - Input Properties Control Tab                      | . 19 |
| Figure 4-9: WebEASY® - Input Monitor - Part 1                            | . 21 |
| Figure 4-10: WebEASY® - Input Properties Control Tab – Part 2            | . 23 |
| Figure 4-11: WebEASY® - Output Control Tab                               | . 24 |
| Figure 4-12: WebEASY® - UMD Proxy Control Tab                            | . 26 |
| Figure 4-13: WebEASY® - Encoder Control Tab                              | . 27 |
| Figure 4-14: WebEASY® - System Notify Tab                                | . 28 |
| Figure 4-15: WebEASY® - Video Notify Tab                                 | . 29 |
| Figure 4-16: WebEASY® - Audio Notify Tab – Part 1                        | . 31 |
| Figure 4-17: WebEASY <sub>®</sub> - Audio Notify Tab – Part 2            | . 33 |
| Figure 4-18: WebEASY® - Audio Notify Tab – Part 3                        | . 34 |
| Figure 4-19: WebEASY <sub>®</sub> - Advanced Notify Control Tab – Part 1 | . 35 |
| Figure 4-20: WebEASY <sub>®</sub> - Advanced Notify Control Tab – Part 2 | . 37 |
| Figure 4-21: WebEASY® - Advanced Control Notify Tab - Part 3             | . 38 |
| Figure 4-22: WebEASY® - Advanced Control Notify Tab – Part 4             | . 40 |
| Figure 4-23: WebEASY® - Advanced Control Notify Tab – Part 5             | . 41 |
| Figure 4-24: WebEASY® - Advanced Control Notify Tab – Part 6             | . 43 |
| Figure 4-25: WebEASY <sub>®</sub> - Advanced Notify Tab – Part 1         | . 45 |
| Figure 4-26: WebEASY <sub>®</sub> - Advanced Audio Notify Tab – Part 1   | . 46 |
| Figure 4-27: WebEASY <sub>®</sub> - Advanced Audio Notify Tab – Part 2   | . 47 |
| Figure 4-28: WebEASY <sub>®</sub> - Advanced Audio Notify Tab – Part 3   | . 48 |
| Figure 4-29: WebEASY <sub>®</sub> - Advanced Audio Notify Tab – Part 4   | . 50 |
| Figure 5-1: WebEASY® - Upgrade Button on Top Menu Bar                    | . 51 |
| Figure 5-2: WebEASY <sub>®</sub> - Firmware Upgrade Menu                 | . 52 |
| Figure 5-3: WebEASY <sub>®</sub> - Firmware Upgrade Menu                 | . 52 |

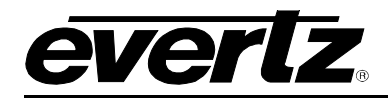

# **REVISION HISTORY**

#### REVISION

#### **DESCRIPTION**

DATE

1.0 First Release

August 2015

Information contained in this manual is believed to be accurate and reliable. However, Evertz assumes no responsibility for the use thereof nor for the rights of third parties, which may be affected in any way by the use thereof. Any representations in this document concerning performance of Evertz products are for informational use only and are not warranties of future performance, either expressed or implied. The only warranty offered by Evertz in relation to this product is the Evertz standard limited warranty, stated in the sales contract or order confirmation form.

Although every attempt has been made to accurately describe the features, installation and operation of this product in this manual, no warranty is granted nor liability assumed in relation to any errors or omissions unless specifically undertaken in the Evertz sales contract or order confirmation. Information contained in this manual is periodically updated and changes will be incorporated into subsequent editions. If you encounter an error, please notify Evertz Customer Service department. Evertz reserves the right, without notice or liability, to make changes in equipment design or specifications.

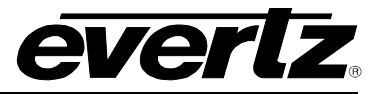

This page left intentionally blank

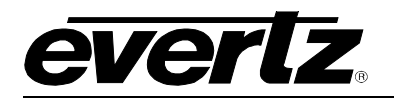

# 1. OVERVIEW

The 3067VIP10G-3G-HW offers multiviewer functionality with up to 36 input streams and up to 4 outputs, all via 10G streaming physical interfaces. The 3067VIP10G-3G-HW displays inputs at any size, aspect ratio and position. 3067VIP10G-3G-HW device accepts uncompressed video over multiple 10G links as sources; and output mosaic uncompressed or JPEG2000 (optional) encoded signal over IP.

The 3067VIP10G-3G-HW provides the best quality input reproduction employing the latest in video processing technology developed by Evertz. The 3067VIP10G-3G-HW is a hot-swappable device which can be populated in an Evertz EMX6-FR, EMX3-FR, or EMX1-FR frame with an option for redundant power supplies.

The 3067VIP10G-3G-HW is VistaLINK<sub>®</sub> enabled, offering remote monitoring, control and configuration capabilities via Simple Network Management Protocol (SNMP). The 3067VIP10G-3G-HW is easily configurable via a web server interface. Layout creation can be performed in a live control environment using Evertz VUE software.

The 3067VIP10G-3G-HW is built on top of the industry leading 7867VIP product line and inherits key features such automatic aspect ratio adjustment per source, graticule generation, audio monitoring with level bar display, signal fault monitoring and under monitoring display. Used in conjunction with the SDI Gateway (IPG) series and 3080IPX & EXE, the 3067VIP10G-3G-HW integrates into a very flexible infrastructure to harness the many advantages provided by high bandwidth 10GE connectivity.

## Features & Benefits

- Support up to 36 uncompressed video over 12 x 10GbE data ports
- Supports up to four mosaic uncompressed output over 10G (optional JPEG2000 encoded output, maximum of two)
- Uses Evertz next generation image processing technology present on other conversion products
- Output display resolutions of 720p and 1080p
- Full screen view of any input on an output
- Provides support for dynamic under monitor displays and tallies from routers and switchers
- Built-in AVM-Lite monitoring functionality
- Application specific customizable feature sets available as software options
- Minimal processing delay
- Real time control of display outputs via VUE software, and integration with VistaLINK<sub>®</sub> Pro, Magnum, VUE, and Mediator software suites.

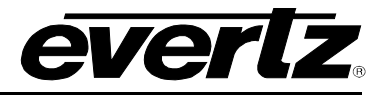

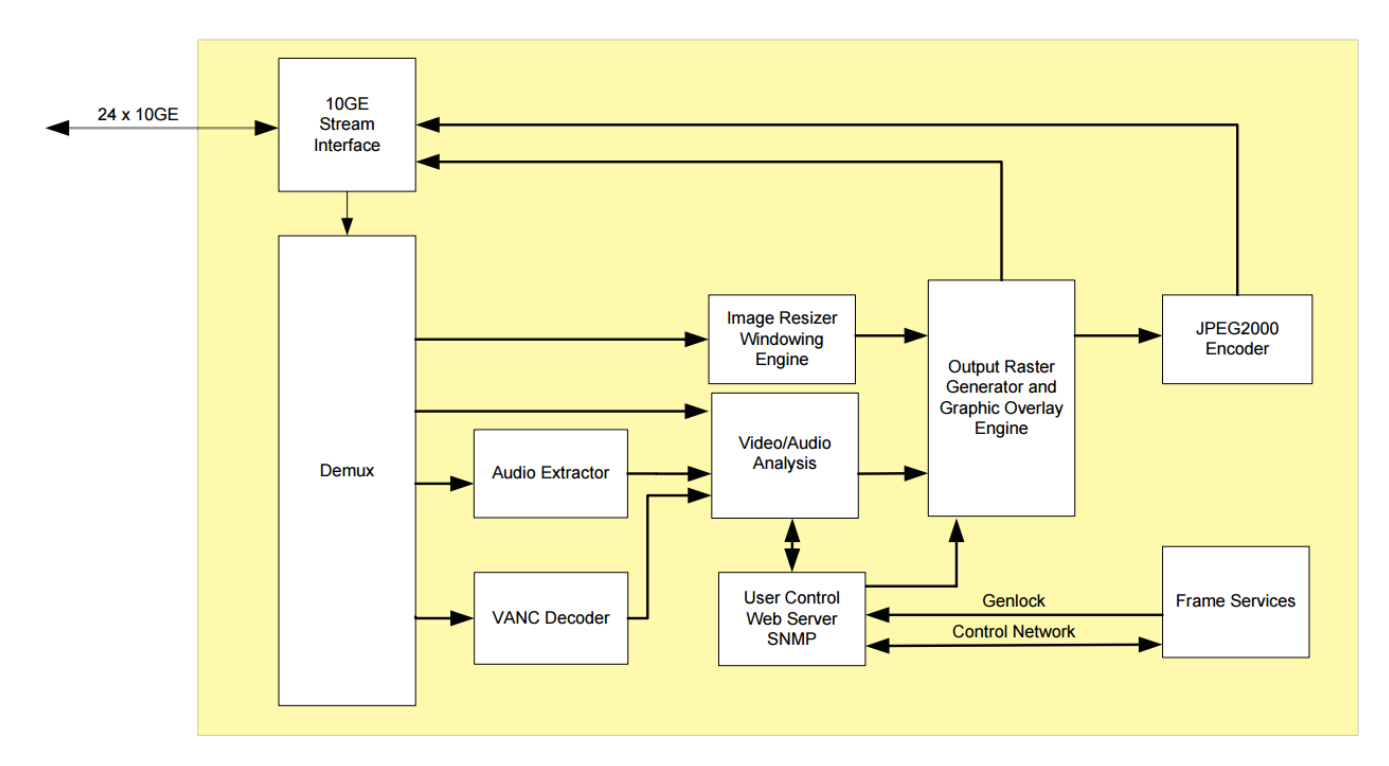

Figure 1-1: 3067VIP10G-3G-HW

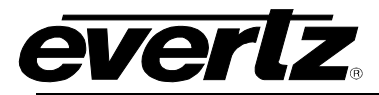

# 2. TECHNICAL SPECIFICATIONS

- 2.1. INPUT
  - Format: Uncompressed 3G/HD/SD over 10GE

## 2.2. OUTPUT

Format: Uncompressed 3G/HD/ over 10GE (Optional: JPEG2000 over 10GE)
Resolution supported: 1080p/59.94,1080p/60 1080p/50, 720p/59.94,720p/60 and 720p/50

#### 2.3. CONNECTIVITY

- Number of Connectors: 24 (8 unused for future implementation)
- Connector Type: Female LC/UPC

#### 2.4. GENLOCK INPUT

- Type: NTSC/PAL color black
- Level: 1V p-p nominal
- Connector: Uses frame Genlock BNC

#### 2.5. ELECTRICAL

- Voltage: +12V DC
- **Power:** 135W
- Compliance EMI/EFI: Complies with FCC Part 15, Class A EU EMC directive

#### 2.6. PHYSICAL (NUMBER OF SLOTS)

- EMX3 Frame: 2
- EMX6 Frame: 2

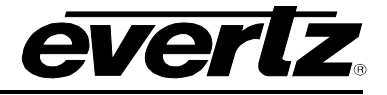

### 2.7. INPUT & OUTPUT OPTIONS

- **+36x4** Quad uncompressed mosaic output, 36 uncompressed 3G/HD/SD input over 10GE. Maximum of 36 images across 4 display.
- +32x1 Single uncompressed mosaic output, 32 uncompressed 3G/HD/SD input over 10GE.
- **+32x2** Dual uncompressed mosaic output, 32 uncompressed 3G/HD/SD input over 10GE. Maximum of 32 images across 2 display.
- +24x1 Single uncompressed mosaic output, 24 uncompressed 3G/HD/SD input over 10GE.
- **+24x2** Dual uncompressed mosaic output, 24 uncompressed 3G/HD/SD input over 10GE. Maximum of 24 images across 2 display.
- +16x1 Single uncompressed mosaic output, 16 uncompressed 3G/HD/SD input over 10GE.
- **+16x2** Dual uncompressed mosaic output, 16 uncompressed 3G/HD/SD input over 10GE. Maximum of 16 images across 2 display.
- **+16x4** Quad uncompressed mosaic output, 16 uncompressed 3G/HD/SD input over 10GE. Maximum of 16 images across 4 display.
- **+12x1** Single uncompressed mosaic output, 12 uncompressed 3G/HD/SD input over 10GE.

#### 2.8. MONITORING OPTIONS

- **+SM** Audio level, fault monitoring and Under monitoring display
- **+MCR** Dolby E monitoring, Loudness monitoring, CC/Teletext decode
- +J2KE JPEG 2000 encoded mosaic output (Maximum 2)

This page left intentionally blank

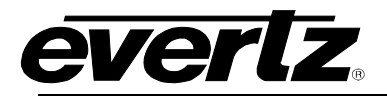

- 3. GETTING STARTED
- 3.1. REAR PLATE DESCRIPTION

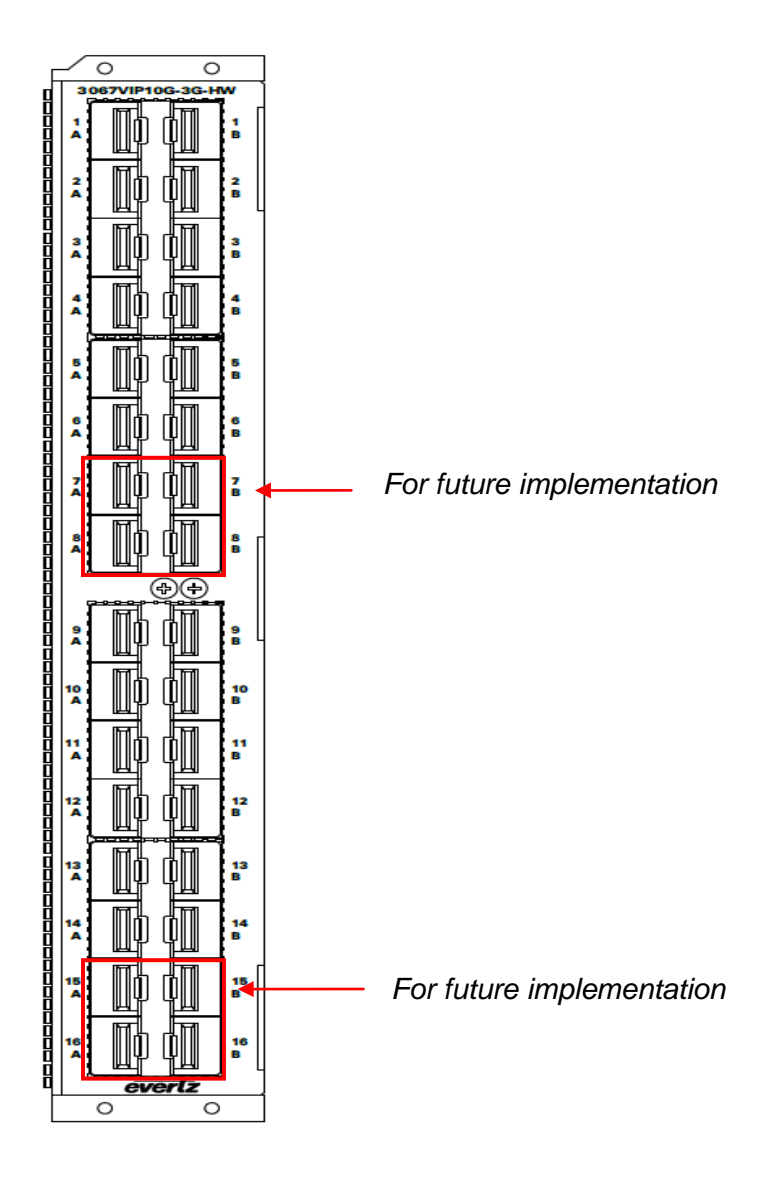

SFP+: 10Gbps Data Ports

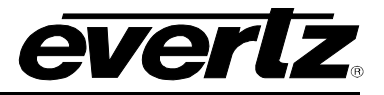

### 3.2. HARDWARE INSTALLATION

#### NOTE: SFP's must be ordered separately

To successfully install the 3067VIP10G you will require the following:

- 1. EMX3 or EMX6 frame with EMX-FC frame controller installed.
- 2. Frame controller connected to the VistaLINK® PRO Server IP address.
- 3. Two empty slots in the frame
- 4. Evertz Serial Ribbon Cable

Before handling the card it is important to minimize the potential effects of static electricity. It is therefore recommended that an ESD strap be worn.

Locate on the chassis 2 adjacent vacant slots. Unpack the 3067VIP10G and separate the rear panel from the main card. Insert the rear panel into the back of the chassis and secure using the screws provided. Once rear panel is secured, slide in module along the slot runners and mate into the rear panel. Take care to make sure card ejectors are partially open when sliding in module and closed tight when secured.

## 3.3. SETTING UP INITIAL NETWORK CONFIGURATION

The 3067VIP10G module requires a first time initialization to set up proper network parameters.

## Procedure

- 1. Connect the Evertz serial upgrade cable (ribbon cable) to the 2x3 header at the front edge of the 3067VIP10G card.
- 2. Start a terminal program and configure the port settings.

| Tera Term: Serial port setur |                        |
|------------------------------|------------------------|
| Port:                        | Сом5 - ОК              |
| Baud rate:                   | 115200 -               |
| Data:                        | 8 bit - Cancel         |
| Parity:                      | none -                 |
| Stop:                        | 1 bit 👻 Help           |
| Flow control:                | none -                 |
| Transmit delay<br>0 msec     | ,<br>/char 0 msec/line |

Figure 3-1: COM Port – Serial Port Settings

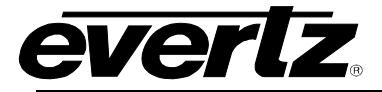

3. Boot up module, a login prompt will appear, enter:

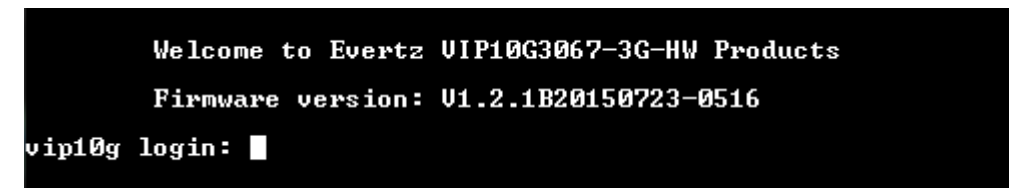

Figure 3-2: Serial Port – Login Prompt

- "customer" for user name <Enter>
- "customer" for password <Enter>
- 4. Once logged in, we will be configuring the network settings.

|                     | =====                     | ============ |                   |            | =====###### | =======**                                                                     |
|---------------------|---------------------------|--------------|-------------------|------------|-------------|-------------------------------------------------------------------------------|
|                     |                           |              |                   |            |             | :######<br>:#####<br>:#####<br>:#####<br>:#####<br>:#####<br>:#####<br>###### |
|                     | <del>××××</del> Main Menu | Ever<br>     | tz Microsyste<br> | ns Ltd. 21 | 014         |                                                                               |
| (1)                 | Network Setu              | ւթ           |                   |            |             |                                                                               |
| (2)                 | SNMP Setup                |              |                   |            |             |                                                                               |
| (3)                 | UMD Setup                 |              |                   |            |             |                                                                               |
| $\langle 4 \rangle$ | Engineering               | Debug Tool   |                   |            |             |                                                                               |
| 552                 | Build In Sys              | stem lest    |                   |            |             |                                                                               |
| (6)                 | SYSLUG confi              | guration     |                   |            |             |                                                                               |
| (X)                 | Save and Exi              | it           |                   |            |             |                                                                               |

Figure 3-3: Serial Port – Main Menu

- Select <1> for the Network Setup menu.
- 5. In the Network Setup menu, we will be configuring the two control networks.

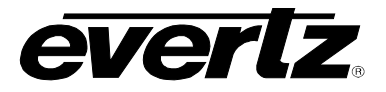

| > 1                                             |                  |
|-------------------------------------------------|------------------|
| *********                                       | ***              |
| * WARNING:                                      | ×                |
| * Improper changes to IP addresses may affect   | ×                |
| * network configuration. Incorrect IP addresses | *                |
| * could potentially affect other devices on the | ×                |
| * network. It is good practice to confirm       | ×                |
| * validity of all IP addresses with your IT/IS  | ×                |
| * departments prior to configuration.           | *                |
| ***************************************         | <del>X X X</del> |
| **** Network Setup ****                         |                  |
| (1) IP Address [192.168.194.34]                 |                  |
| (2) Netmask [255.255.255.0]                     |                  |
| (3) Gateway [192.168.194.1]                     |                  |
| (4) Broadcast [192.168.194.255]                 |                  |
| (5) IP Address (Port 2) [192.168.195.34]        |                  |
| (b) Netmask (Port 2) $[255.255.255.0]$          |                  |
| (7) Gateway (Popt 2) [192.168.195.1]            |                  |
| (8) Broadcast (Port 27 [192.168.195.255]        |                  |
| (X) Exit                                        |                  |
|                                                 |                  |
| >                                               |                  |

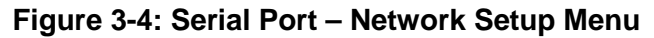

- Set all network configurations for each control network.
- Select <**X**> to Exit.
- 6. Once all network settings are completed and exited back to main menu
  - Select <**X**> to Save and Exit.
  - Pull module out and push back in to reboot module.

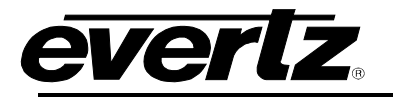

# 4. WEB INTERFACE

Different product licenses will enable different product features. Depending on the product features enabled, there will be different tabs and controls that will need to be configured. For the purpose of this manual, we have enabled all product features.

After the card has been installed and configured with the required network addresses for the control ports, it can be completely configured using the web interface. To do this, simply type in the IP address of the **Control Port** on the 3067VIP10G-3G module in the web browser.

Note: We are assuming that the EMX3 or EMX6 frame is connected to the network and the computer is able to communicate to the frame on the Control Port IP address of the 3067VIP10G.

| <b>EVERTZ</b> 3067VIP10G-3G-HW |          |          |
|--------------------------------|----------|----------|
|                                |          |          |
| Welcome - Login                |          |          |
|                                |          |          |
|                                | Login    | customer |
|                                | Password |          |
|                                |          | Login    |
|                                |          | Login    |

Figure 4-1: WebEASY<sub>®</sub> - Login In Menu

For login and password, type in "customer".

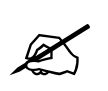

Due to the size of the certain menu tabs, we will be breaking up screen tab images into multiple images. Some of the screen shots will also require the user to zoom in to see the image more clearly.

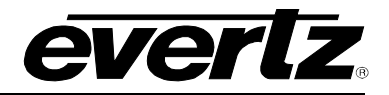

## 4.1. SYSTEM TAB

| System                   | System            |                |               |             |
|--------------------------|-------------------|----------------|---------------|-------------|
| Input Control            | Control Bort Con  | tral           |               |             |
| Input Properties Control | Control Port Con  |                |               |             |
| Input Monitor            | Control Port      |                |               |             |
| Output Control           | 1 2               |                |               |             |
| JMD Control              | IP Address        | 192.168.194.37 |               |             |
| Encoder Control          | Netmask           | 255.255.192.0  |               |             |
| System Notify            | Gateway           | 192.168.194.1  |               |             |
| Video Notify             |                   |                |               |             |
| Audio Notify             | Data Port Control |                |               |             |
| Advanced Notify Control  |                   |                |               |             |
| Advanced Notify          | Main Backup       |                |               |             |
| Advanced Audio Notify    |                   | IP Address     | Netmask       | Gateway     |
|                          | SFP Port 1        | 192.168.0.1    | 255.255.255.0 | 192.168.0.1 |
|                          | SFP Port 2        | 192.168.0.1    | 255.255.255.0 | 192.168.0.1 |
|                          | SFP Port 3        | 192.168.0.1    | 255.255.255.0 | 192.168.0.1 |
|                          | SFP Port 4        | 192.168.0.1    | 255.255.255.0 | 192.168.0.1 |
|                          | SFP Port 5        | 192.168.0.1    | 255.255.255.0 | 192.168.0.1 |
|                          | SFP Port 6        | 192.168.0.1    | 255.255.255.0 | 192.168.0.1 |
|                          | SFP Port 9        | 192.168.0.1    | 255.255.255.0 | 192.168.0.1 |
|                          | SFP Port 10       | 192.168.0.1    | 255.255.255.0 | 192.168.0.1 |
|                          | SFP Port 11       | 192.168.0.1    | 255.255.255.0 | 192.168.0.1 |
|                          | SFP Port 12       | 192.168.0.1    | 255.255.255.0 | 192.168.0.1 |
|                          | SFP Port 13       | 192.168.0.1    | 255.255.255.0 | 192.168.0.1 |
|                          |                   | 100 400 0 4    |               |             |

Figure 4-2: WebEASY® - System Tab - Part 1

## Control Port Control (must reboot in order for new settings to take effect)

There are two control ports for configurations.

**IP Address:** This control allows the user to set the IP address on the Control Port. This control will also display the currently set IP address.

**Netmask:** This control allows the user to set the Netmask for the Control Port IP address. This control will also display the currently set Netmask.

**Gateway:** This control allows the user to set the Gateway for the Control Port. This control will also display the currently set Gateway address.

#### Data Port Control (must reboot in order for settings new to take effect)

There are 12 SFP Data Ports that can be configured for the main and another 12 for the backup.

**IP Address:** This control allows the user to set the IP address on the Data Port. This control will also display the currently set IP address.

**Netmask:** This control allows the user to set the Netmask for the Data Port IP address. This control will also display the currently set Netmask.

**Gateway:** This control allows the user to set the Gateway for the Data Port. This control will also display the currently set Gateway address.

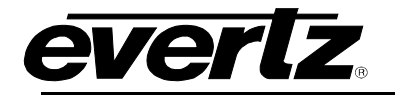

| Data Po      | ort Monitor                         |                     |                          |                         |                                                               |                                                               |                          |
|--------------|-------------------------------------|---------------------|--------------------------|-------------------------|---------------------------------------------------------------|---------------------------------------------------------------|--------------------------|
| Main Ba      | ackup                               |                     |                          |                         |                                                               |                                                               |                          |
|              | Received<br>Optical<br>Power<br>dBm | Port Link<br>Status | Port Link<br>Information | Received<br>Link Errors | Received Data<br>Ethernet Total<br>Bitrate<br><sub>Gbps</sub> | Transmitted Data<br>Ethernet Total Bitrate<br><sup>Gbps</sup> | Clear Status<br>(0 to 1) |
| SFP Port 1   | -1                                  | Up                  | 10G                      | 0                       | 0.565720                                                      | 6.602890                                                      | Clear Statu              |
| SFP Port 2   | -3                                  | Up                  | 10G                      | 0                       | 1.837070                                                      | 0.000000                                                      | Clear Statu              |
| SFP Port 3   | -99                                 | Up                  | 10G                      | 0                       | 2.119920                                                      | 6.202575                                                      | Clear Statu              |
| SFP Port 4   | -1                                  | Up                  | 10G                      | 0                       | 4.662592                                                      | 0.000000                                                      | Clear Statu              |
| SFP Port 5   | -3                                  | Up                  | 10G                      | Ō                       | 3.674099                                                      | 0.000000                                                      | Clear Statu              |
| SFP Port 6   | -2                                  | Up                  | 10G                      | 0                       | 1.837060                                                      | 0.000000                                                      | Clear Statu              |
| SFP Port 9   | 0                                   | Up                  | 10G                      | 0                       | 1.837049                                                      | 0.000000                                                      | Clear Statu              |
| SFP Port 10  | -1                                  | Up                  | 10G                      | 0                       | 2.119931                                                      | 0.000000                                                      | Clear Statu              |
| SFP Port 11  | -2                                  | Up                  | 10G                      | 0                       | 2.119920                                                      | 0.000000                                                      | Clear Statu              |
| SFP Port 12  | -99                                 | Up                  | 10G                      | 0                       | 3.108399                                                      | 0.000000                                                      | Clear Statu              |
| SFP Port 13  | 0                                   | Up                  | 10G                      | 0                       | 0.000000                                                      | 0.000000                                                      | Clear Statu              |
| SFP Port 14  | -1                                  | Up                  | 10G                      | 0                       | 0.000000                                                      | 0.000000                                                      | Clear Statu              |
|              |                                     | an sealth           |                          |                         |                                                               |                                                               |                          |
| Genloc       | k Monitoring                        | ]                   |                          |                         |                                                               |                                                               |                          |
| Genlock Stat | us                                  |                     | Unlocke                  | d                       |                                                               |                                                               |                          |
| Genlock Pres | sent                                |                     | No                       |                         |                                                               |                                                               |                          |
| Genlock Star | ndard                               |                     | NTSC                     |                         |                                                               |                                                               |                          |

Figure 4-3: WebEASY<sub>®</sub> - System Tab Part 2

## **Data Port Monitor**

For the monitoring on the 12 Data Ports on main and backup.

**Received Optical Power:** This parameter indicates the received optical power status on the SFP-Rx and is measured in 1dBm units.

Port Link Status: This parameter will indicate the status of the port link as either 'Up' or 'Down'.

Port Link Information: This parameter displays link speed on the ports.

**Received Link Errors:** This parameter displays the number of errors received on the ports.

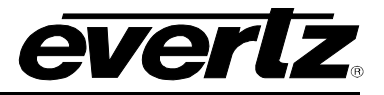

**Received Data Ethernet Total Bitrate (Gbps):** This parameter indicates the bit rate received on Ethernet ports in Gbps.

Transmitted Data Ethernet Total Bitrate (Gbps): This parameter indicates the bit rate transmitted on the Ethernet Port in Gbps.

Clear Stats: This parameter allows the user to reset the Ethernet monitored statistics.

#### Genlock Monitoring

Genlock Status: This monitor displays whether the module is locked or unlocked

Genlock Present: This monitor displays whether a genlock signal is present.

Genlock Standard: This monitor displays the standard detected for the genlock.

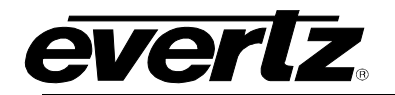

# **3067VIP10G-3G Series** Advanced Multi-Image Display Processors with 10G Interface

| Temperature                 |                     |                        |              |        |
|-----------------------------|---------------------|------------------------|--------------|--------|
| Ton Area Tomporture         | 48.0                |                        |              |        |
|                             | 40.0                |                        |              |        |
| Dottom Area Temperature     | 55.0                |                        |              |        |
| CPU Temperature             | 57.0                |                        | C            |        |
| License Control             |                     |                        |              |        |
| Product License File        | Choose File No file | chosen                 |              | Unload |
| Product Social Number       |                     |                        |              | oprodu |
|                             | 00-02-05-10-02-66   |                        |              |        |
| Product MAC Address         | 00.02.05.19.06.06   |                        |              |        |
| Product Feature             |                     |                        |              |        |
| Feature                     |                     | J2K encoder            |              |        |
| Feature                     |                     | Standard Audio-Video I | Monitoring   |        |
| Feature                     |                     | Advanced Monitoring    |              |        |
|                             |                     | Advanced Monitoring    |              |        |
| i ealure                    |                     | 10024                  |              |        |
| TRAP Control                |                     |                        |              |        |
| TRAP Port Select            | Auto                |                        |              |        |
|                             | Control Port        |                        |              |        |
|                             | 01 02               |                        |              |        |
|                             | TRAP IP 1           | 192.168.194.           | 232          |        |
| TRAP Destination IP Address | TRAP IP 2           |                        |              |        |
|                             | TRAP IP 3           |                        |              |        |
|                             | TRAP IP 4           |                        |              |        |
|                             | TPAD ID 5           |                        |              |        |
|                             |                     |                        |              |        |
| Time Management             |                     |                        |              |        |
|                             | 1                   |                        |              |        |
| Time Source                 | NIP                 |                        |              |        |
| Local Time Zone Offset      | 0                   |                        | (-12 to 14)  |        |
| Local Daylight Saving Time  | Off                 |                        |              |        |
| NTP Server IP Address       | 192.168.194         | 4.232                  |              |        |
| NTP Time Value              | 617625869           | 7879094853             |              |        |
| Syslog Configuration        |                     |                        |              |        |
|                             |                     |                        |              |        |
| External Syslog             | Enat                | ble                    | The net with |        |
| Syslog Server IP Address    | 192.1               | 68.194.232             |              |        |
| System Reboot               |                     |                        |              |        |
| Reboot                      |                     |                        |              |        |
| Factory Reset               |                     |                        |              |        |
| Reset                       |                     |                        |              |        |
| System                      |                     |                        |              |        |
| Default Gateway             | Eth 1               |                        |              |        |

## Figure 4-4: WebEASY $_{\ensuremath{\mathbb{R}}}$ - System Tab - Part 2

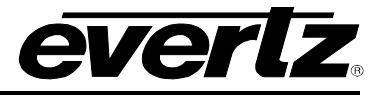

#### Temperature

**Top Area Temperature:** This parameter allows the user to verify the top of the FPGA module temperature. This value is represented in degrees Celsius.

**Bottom Area Temperature:** This parameter allows the user to verify the bottom of the FPGA module temperature. This value is represented in degrees Celsius.

**CPU Temperature:** This temperature allows the user to verify the current temperature of the CPU. This value is represented in degrees Celsius.

#### License Control

**Product License File:** This control is used to select the Product License File or Key that enables different features on the 3067VIP10G. Once selected, click on "Upload" to download file.

Product Serial Number: This monitor is used to display the Product Serial Number.

Product MAC Address: This monitor is used to display the MAC address of the card.

#### **Product Features**

This monitor will display the different features enabled on module. These features can be purchased either separately or with the initial purchase of the 3067VIP10G card.

#### Trap Control

Trap configurations for control port 1 and control port 2.

**Trap Port Select:** This control selects the port to be used for sending out traps. Selections are Port 1, Port 2 or Port 1 and 2

**Trap Destination IP Address:** This control is used to configure five trap destinations for each control port.

#### Time Management

**Time Source:** This control allows the user to select between Local or NTP for the time source. NTP should be used. Local time source is for debug purposes and disables all other options.

Local Time Zone Offset: This control is used to set the local time zone offset for the NTP time source.

**Local Daylight Saving Time:** This control is used to enable or disable the local daylight saving time for the NTP time source.

**NTP Server IP Address:** This control is used to configure the IP address of the NTP server.

**NTP Time Value:** This monitor returns a decimal value for the 64 bit binary time stamp.

#### Syslog Configuration

**External Syslog:** This control is used to enable or disable the external syslog.

Syslog Server IP Address: This control is used to configure the IP address of the syslog server.

**System Reboot:** This click button control is used to reboot the system. When making changes to system configurations, a reboot will be necessary.

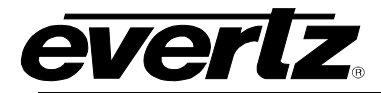

Factory Reset: This click button control is used to reset all configurations back to factory settings.

#### System

**Default Gateway:** This control is used to select the default gateway. Options are Ethernet 1 or Ethernet 2.

## 4.2. INPUT CONTROL TAB

| System                   | Input Contro      |                  |                |
|--------------------------|-------------------|------------------|----------------|
| Input Control            | Input Control     |                  |                |
| Input Properties Control | input Control     |                  |                |
| Input Monitor            | Input             |                  |                |
| Output Control           | 1 2 3 4 5         | 6 7              | goto tab       |
| UMD Control              | Input Port Enable | Enable           |                |
| Encoder Control          | Janet Dark Calast |                  |                |
| System Notify            | input Fon Select  | Wearri           |                |
| Video Notify             | Input Control     |                  |                |
| Audio Notify             | inpar control     |                  |                |
| Advanced Notify Control  | Main Backup       |                  |                |
| Advanced Notify          |                   | Input IP Address | Input UDP Port |
| Advanced Audio Notify    |                   | 220 4 4 4        | (0 to 65535)   |
|                          | Input 1           | 239.1.1          | 1234           |
|                          | Input 2           | 239.1.1.2        | 1234           |
|                          | Input 3           | 239.1.1.3        | 1234           |
|                          | Input 4           | 239.1.3.4        | 1234           |
|                          | Input 5           | 239.1.3.5        | 1234           |
|                          | Input 6           | 239.1.3.6        | 1234           |
|                          | Input 7           | 239.1.5.7        | 1234           |
|                          | Input 8           | 239.1.5.8        | 1234           |
|                          | Input 9           | 239.1.5.9        | 1234           |
|                          | Input 10          | 239.1.7.10       | 1234           |
|                          | Input 11          | 239.1.7.11       | 1234           |
|                          | Input 12          | 239.1.7.12       | 1234           |
|                          | Input 13          | 239.1.9.13       | 1234           |
|                          | Input 14          | 239.1.9.14       | 1234           |
|                          | Input 15          | 239.1.9.15       | 1234           |
|                          | Input 16          | 239.1.11.16      | 1234           |
|                          | Input 17          | 239.1.11.17      | 1234           |
|                          | Input 18          | 239.1.11.18      | 1234           |
|                          | Input 19          | 239.1.1.1        | 1234           |
|                          | Input 20          | 239.1.1.2        | 1234           |
|                          | Input 21          | 239.1.1.3        | 1234           |
|                          | Input 22          | 239.1.3.4        | 1234           |
|                          | Input 23          | 239.1.3.5        | 1234           |
|                          | Input 24          | 239.1.3.6        | 1234           |
|                          | Input 25          | 239.1.5.7        | 1234           |
|                          | Input 26          | 239.1.5.8        | 1234           |
|                          | Input 27          | 239.1.5.9        | 1234           |
|                          | Input 28          | 239 1 7 10       | 1234           |
|                          | Input 29          | 239 1 7 11       | 1234           |
|                          | Input 30          | 239 1 7 12       | 1234           |
|                          | Input 31          | 239 1 9 13       | 1234           |
|                          | Input 32          | 230.1.9.10       | 1234           |
|                          | Input 32          | 239.1.9.14       | 1234           |
|                          | Input 33          | 239.1.9.15       | 1234           |
|                          | Input 34          | 239.1.11.16      | 1234           |
|                          | Input 35          | 239.1.11.17      | 1234           |
|                          | Input 36          | 239.1.11.18      | 1234           |

Figure 4-5: WebEASY<sub>®</sub> - Input Control Tab - Part 1

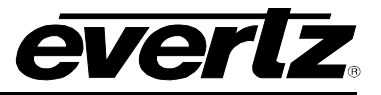

### Input Control

Input selection for the 36 input streams

Input Port Enable: This control is used to enable or disable the input streams.

**Input Port Select:** This control is used to select which port, Main or Backup, will be used on the output stream.

#### Input Control

For Main and Backup, there are 36 streams in total that can be configured.

Input IP Address: This control is used to filter which multicast address on the stream to be received.

Input UDP Port: This control is used to filter which UDP port number on the stream to be received.

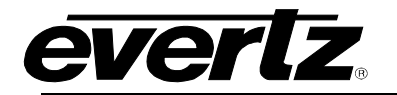

| IP Inp   | out IGMP (       | Control                  |                                  |                                                                                                    |                                                                                                    |                                  |                            |
|----------|------------------|--------------------------|----------------------------------|----------------------------------------------------------------------------------------------------|----------------------------------------------------------------------------------------------------|----------------------------------|----------------------------|
| Main     | Backup           |                          |                                  |                                                                                                    |                                                                                                    |                                  |                            |
|          | IGMP V 3<br>Mode | IGMP V 3 SSM<br>Src 1 IP | IGMP V 3 SSM<br>Src 2 IP Address | IGMP V 3 SSM<br>Src 3 IP Address                                                                                                    | IGMP V 3 SSM<br>Src 4 IP Address                                                                                                    | IGMP V 3 SSM<br>Src 5 IP Address | IGMP V 3 S<br>Src 6 IP Add |
| Input 1  | Include          | Autress                  |                                  | ( Contraction of the local section of the local sec |                                                                                                    | 1                                | 1                          |
| Input 2  | Include          |                          |                                  |                                                                                                    | ( States of the second second s |                                  |                            |
| Input 3  | Include          |                          |                                  |                                                                                                    |                                                                                                    |                                  |                            |
| Input 4  | Include          |                          |                                  |                                                                                                    |                                                                                                    |                                  |                            |
| Input 5  | Include          |                          |                                  |                                                                                                    |                                                                                                    |                                  |                            |
| Input 6  | Include          |                          |                                  |                                                                                                    |                                                                                                    |                                  |                            |
| Input 7  | Include          |                          |                                  |                                                                                                    |                                                                                                    |                                  |                            |
| Input 8  | Include          |                          |                                  |                                                                                                    |                                                                                                    |                                  | 1                          |
| Input 9  | Include          |                          |                                  |                                                                                                    |                                                                                                    |                                  |                            |
| Input 10 | Include          |                          |                                  |                                                                                                    |                                                                                                    |                                  | 1                          |
| Input 11 | Include          |                          | (STEREO)                         |                                                                                                    |                                                                                                    |                                  | 1300.                      |
| Input 12 | Include          |                          |                                  |                                                                                                    |                                                                                                    | E.                               |                            |
| Input 13 | Include          |                          |                                  |                                                                                                    |                                                                                                    |                                  | 1                          |
| Input 14 | Include          |                          |                                  |                                                                                                    |                                                                                                    |                                  |                            |
| Input 15 | Include          |                          |                                  |                                                                                                    |                                                                                                    |                                  |                            |
| Input 16 | Include          |                          |                                  |                                                                                                    |                                                                                                    |                                  |                            |
| Input 17 | Include          |                          |                                  |                                                                                                    |                                                                                                    |                                  |                            |
| Input 18 | Include          |                          |                                  |                                                                                                    |                                                                                                    |                                  |                            |
| Input 19 | Include          |                          |                                  |                                                                                                    |                                                                                                    |                                  |                            |
| Input 20 | Include          |                          | (Researching)                    |                                                                                                    |                                                                                                    |                                  |                            |
| Input 21 | Include          |                          |                                  |                                                                                                    |                                                                                                    |                                  |                            |
| Input 22 | Include          |                          |                                  |                                                                                                    |                                                                                                    |                                  |                            |
| Input 23 | Include          |                          |                                  |                                                                                                    |                                                                                                    |                                  |                            |
| Input 24 | Include          |                          |                                  |                                                                                                    |                                                                                                    |                                  |                            |
| Input 25 | Include          |                          |                                  | L                                                                                                    |                                                                                                    |                                  |                            |
| Input 26 | Include          |                          |                                  |                                                                                                    |                                                                                                    |                                  |                            |
| Input 27 | Include          |                          |                                  | Land Contraction                                                                                                    |                                                                                                    |                                  |                            |
| Input 28 | Include          |                          |                                  |                                                                                                    |                                                                                                    |                                  |                            |
| Input 29 | Include          |                          |                                  |                                                                                                    |                                                                                                    |                                  |                            |
|          | Include          |                          |                                  |                                                                                                    |                                                                                                    |                                  |                            |
| Input 22 | Include          |                          |                                  |                                                                                                    |                                                                                                    |                                  | -                          |
| Input 22 | Include          |                          |                                  |                                                                                                    |                                                                                                    |                                  |                            |
| Input 34 | Include          |                          |                                  |                                                                                                    |                                                                                                    |                                  |                            |
| Input 35 | Include          |                          |                                  |                                                                                                    |                                                                                                    |                                  |                            |
| land 20  | Include          |                          |                                  |                                                                                                    | Reason and the second second                                                                                                    |                                  |                            |

Figure 4-6: WebEASY<sub>®</sub> - Input Control Tab - Part 2

## **IP Input IGMP Control**

On the 36 streams for Main and Back up, the user can assign IGMP V3 settings for the streams. The user can *Include* or *Exclude* six source IP addresses.

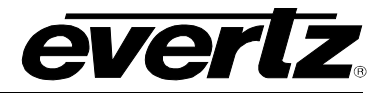

| Breakaway Audio Control |                                        |                                                     |                                          |                                                       |                     |  |
|-------------------------|----------------------------------------|-----------------------------------------------------|------------------------------------------|-------------------------------------------------------|---------------------|--|
| nput                    |                                        |                                                     |                                          |                                                       |                     |  |
| 1 2                     | 3 4 5 6 7                              |                                                     |                                          |                                                       | goto tab            |  |
|                         | Main Breakaway<br>MultiCast IP Address | Main Breakaway<br>MultiCast IP Port<br>(1 to 65535) | Backup Breakaway<br>MultiCast IP Address | Backup Breakaway<br>MultiCast IP Port<br>(1 to 65535) | MTP 10G Link Select |  |
| Group 1                 | 127.0.0.1                              | 1234                                                | 127.0.0.1                                | 1234                                                  | Auto                |  |
| Group 2                 | 127.0.0.1                              | 1234                                                | 127.0.0.1                                | 1234                                                  | Auto                |  |
| Group 3                 | 127.0.0.1                              | 1234                                                | 127.0.0.1                                | 1234                                                  | Auto                |  |
| Group 4                 | 127.0.0.1                              | 1234                                                | 127.0.0.1                                | 1234                                                  | Auto                |  |

Figure 4-7: WebEASY<sub>®</sub> - Input Control Tab - Part 3

This section has been reserved for future implementation.

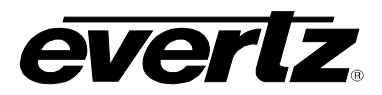

## 4.3. INPUT PROPERTIES CONTROL TAB

| System                   | <b>Input Properties C</b>       | ontrol     |                   |             |            |
|--------------------------|---------------------------------|------------|-------------------|-------------|------------|
| Input Control            |                                 |            |                   |             |            |
| Input Properties Control | Global Control                  |            |                   |             |            |
| Input Monitor            | Default Settings                |            |                   |             |            |
| Output Control           | Copy Input 1 Settings to Others | Y          |                   |             |            |
| UMD Control              |                                 |            |                   |             |            |
| Encoder Control          | Input Settings Control          |            |                   |             |            |
| System Notify            |                                 |            |                   |             |            |
| Video Notify             |                                 |            |                   |             |            |
| Audio Notify             |                                 |            |                   |             | goto tab   |
| Advanced Notify Control  | Desired Video Type              |            | 1080i/59.94       |             |            |
| Advanced Notify          | SCTE 104 GPI Trigger Type       |            | Static            |             |            |
| Advanced Audio Notify    | VANC Source ID Number           |            | 1                 |             | (1 to 256) |
|                          | VANC Source ID Label Selection  |            | SID Serial Number |             |            |
|                          |                                 |            |                   |             |            |
|                          | Input Video Properties          |            |                   |             |            |
|                          |                                 |            |                   |             |            |
|                          |                                 |            |                   |             | and a tab  |
|                          |                                 |            |                   |             | goto tab   |
|                          | Aspect Ratio Control            | Follow AFD |                   |             |            |
|                          | CC Line Position                | 21         |                   | (10 to 25)  |            |
|                          | Hide CC Line                    | Enable     |                   |             |            |
|                          | CC Channel Decoder              | 0          |                   | (0 to 9)    |            |
|                          | VITC Line Position              | 10         |                   | (8 to 25)   |            |
|                          | WSS Line Position               | 6          |                   | (6 to 32)   |            |
|                          | WSS Type                        | WSS Type C | Dff               |             |            |
|                          | WST Line Position               | 7          |                   | (7 to 335)  |            |
|                          | WST Page Number                 | 0          |                   | (0 to 2303) |            |
|                          | PAL Mode                        | NTSC-M/PA  | L-BHGIN           |             |            |

Figure 4-8: WebEASY<sub>®</sub> - Input Properties Control Tab

#### **Global Control**

Default Settings and Copy Input 1 Settings to Others are reserved for future implementation

## **Input Settings Control**

For the 36 input streams

Desired Video Type: This control is used to select the expected video type on input stream.

**SCTE 104 GPI Trigger Type:** This control selects the type of GPI trigger to use. Static option triggers all 6 GPI when a SCTE 104 GPI trigger is detected. All other options, trigger only one GPI corresponding to the value set. Range is limited from 1 to 6. Options are:

- Static
- Trigger As Index
- Trigger DPI PID Index
- Trigger Unique Product ID
- Trigger Available Number

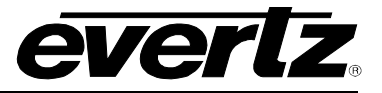

- Trigger Available Expected
- Trigger Time Type
- Trigger Splice Inc Type

VANC Source ID Number and VANC Source ID Label Selection are reserved for future implementation.

## Input Video Properties

This section is reserved for future implementation.

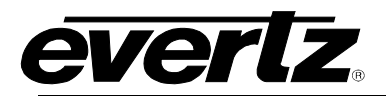

## 4.4. INPUT MONITOR TAB

| System                   | Inpu     | t Monit      | or             |                              |         |             |        |                 |
|--------------------------|----------|--------------|----------------|------------------------------|---------|-------------|--------|-----------------|
| Input Control            | Input    | Monitor      |                |                              |         |             |        |                 |
| Input Properties Control |          |              |                |                              |         |             |        |                 |
| Input Monitor            |          | Provide A Co |                | Received Ethernet            | Video   | Wider       |        |                 |
| Output Control           |          | SFP Port     | Count SFP Port | Bandwidth<br><sub>Gbps</sub> | Refresh | Resolution  | Errors | (0 to 1)        |
| UMD Control              | 1        | 0            |                | 4 554000                     | Hz      | 40000000    |        | Class Statistic |
| Encoder Control          |          |              |                | 1.554200                     | 09      | 1000//59.2  |        | Clear Stausur   |
| System Notify            | Input 2  |              | 0              | 1.554196                     | 59      | 1080//59.5  |        | Clear Statistic |
| Video Notify             | Input 3  | 0            | 0              | 1.554200                     | 59      | 1080i/59.9  | 0      | Clear Statistic |
| Audio Notify             | Input 4  | 0            | 0              | 1.554200                     | 59      | 1080i/59.9  | 0      | Clear Statistic |
| Advanced Notify Control  | Input 5  | 0            | 0              | 1.554200                     | 59      | 1080i/59.9  | 0      | Clear Statistic |
| Advanced Notify          | Input 6  | 0            | 0              | 1.554200                     | 59      | 1080i/59.9  | 0      | Clear Statistic |
| Advanced Audio Notify    | Input 7  | 0            | 0              | 1.554200                     | 59      | 1080i/59.9  | 0      | Clear Statistic |
|                          | Input 8  | 0            | 0              | 1.554193                     | 59      | 1080i/59.9  | 0      | Clear Statistic |
|                          | Input 9  | 0            | 0              | 1.554200                     | 59      | 1080i/59.9  | 0      | Clear Statistic |
|                          | Input 10 | 0            | 0              | 1.554202                     | 59      | 1080i/59.9  | 0      | Clear Statistic |
|                          | Input 11 | 0            | 0              | 1.554189                     | 59      | 1080i/59.9  | 0      | Clear Statistic |
|                          | Input 12 | 0            | 0              | 1.554200                     | 59      | 1080i/59.9  | 0      | Clear Statistic |
|                          | Input 13 | 0            | 0              | 1.554195                     | 59      | 1080i/59.9  | 0      | Clear Statistic |
|                          | Input 14 | 0            | Ö              | 1.554196                     | 59      | 1080i/59.9  | 0      | Clear Statistic |
|                          | Input 15 | 0            | 0              | 1.554200                     | 59      | 1080i/59.9  | 0      | Clear Statistic |
|                          | Input 16 | 0            | 0              | 1.554200                     | 59      | 1080i/59.9  | 0      | Clear Statistic |
|                          | Input 17 | 0            | 0              | 1.554200                     | 59      | 1080i/59.9  | 0      | Clear Statistic |
|                          | Input 18 | 0            | 0              | 1.554200                     | 59      | 1080i/59.9  | 0      | Clear Statistic |
|                          | Input 19 | 0            | 0              | 1.554200                     | 59      | 1080i/59.9  | 0      | Clear Statistic |
|                          | Input 20 | 0            | 0              | 1.554198                     | 59      | 1080i/59.5  | 0      | Clear Statistic |
|                          | Input 21 | 0            | 0              | 1.554200                     | 59      | 1080i/59.5  | 0      | Clear Statistic |
|                          | Input 22 | 0            | 0              | 1.554200                     | 59      | 1080i/59.9  | 0      | Clear Statistic |
|                          | Input 23 | 0            | 0              | 1.554200                     | 59      | 1080i/59.9  | 0      | Clear Statistic |
|                          | Input 24 | 0            | 0              | 1.554200                     | 59      | 1080i/59.5  | 0      | Clear Statistic |
|                          | Input 25 | 0            | 0              | 1 554200                     | 59      | 1080i/59 \$ | 0      | Clear Statistic |
|                          | Input 26 | 0            |                | 1 554196                     | 59      | 1080i/59 9  |        | Clear Statistic |
|                          | Input 27 |              |                | 1 554200                     | 59      | 10801/59 5  |        | Clear Statistic |
|                          | Input 28 |              |                | 1.554202                     | 59      | 10801/59 0  |        | Clear Statistic |
|                          | Input 20 |              | 0              | 1.554202                     | 50      | 1000//55.5  |        | Clear Statistic |
|                          | Input 29 |              | 0              | 1.554105                     | 55      | 1000//59.2  |        | Clear Statistic |
|                          | input 30 |              |                | 0.00000                      | 23      | 10800/59.5  |        |                 |
|                          | Input 31 |              |                | 0.00000                      | 59      |             |        | Clear Statistic |
|                          | Input 32 | 0            | 0              | 0.000000                     | 59      |             | 0      | Clear Statistic |
|                          | Input 33 | 0            | 0              | 0.000000                     | 59      |             | 0      | Clear Statistic |
|                          | Input 34 | 0            | 0              | 0.00000                      | 59      | -           | 0      | Clear Statistic |
|                          | Input 35 | 0            | 0              | 0.00000                      | 59      |             | 0      | Clear Statistic |
|                          | Input 36 | 0            | 0              | 0.00000                      | 59      |             | 0      | Clear Statistic |

Figure 4-9: WebEASY® - Input Monitor - Part 1

#### Input Monitor

Received on SFP Port: For future implementation.

**RTP Sequence Error Count:** This monitor is used to display the number of RTP sequence error counts.

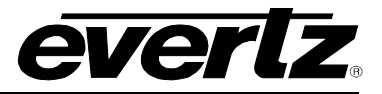

**Received Ethernet Bandwidth (Gbps):** This monitor is used to display the amount of bandwidth received by the input stream.

Video Refresh Rate (Hz): This monitor is used to display the detected refresh rate on the input stream.

Video Resolution: This monitor is used to display the detected video resolution on the input stream.

Video CRC Errors: This monitor is used to display the number CRC errors on the input stream.

Clear Statistics: This click button is used to clear all the error counts on the input stream selected.

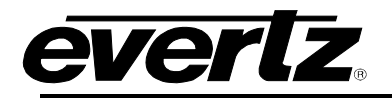

| nput                |                                        |  |
|---------------------|----------------------------------------|--|
| 1 2 3 4 5           | 7                                      |  |
| Video Standard      | 720p/59.94 (HD-SDI)                    |  |
| Aspect Ratio Decode | 720p/59.94 (HD-SDI)                    |  |
| Program Rating      | 720p/59.94 (HD-SDI)                    |  |
|                     | EIA 708 Service 1 720p/59.94 (HD-SDI)  |  |
|                     | EIA 708 Service 2 720p/59.94 (HD-SDI)  |  |
|                     | EIA 708 Service 3 720p/59.94 (HD-SDI)  |  |
|                     | EIA 708 Service 4 720p/59.94 (HD-SDI)  |  |
|                     | EIA 708 Service 5 720p/59.94 (HD-SDI)  |  |
|                     | EIA 708 Service 6 720p/59.94 (HD-SDI)  |  |
|                     | EIA 708 Service 7 720p/59.94 (HD-SDI)  |  |
|                     | EIA 708 Service 8 720p/59.94 (HD-SDI)  |  |
| EIA 708 Service     | EIA 708 Service 9 720p/59.94 (HD-SDI)  |  |
|                     | EIA 708 Service 10 720p/59.94 (HD-SDI) |  |
|                     | EIA 708 Service 11 720p/59.94 (HD-SDI) |  |
|                     | EIA 708 Service 12 720p/59.94 (HD-SDI) |  |
|                     | EIA 708 Service 13 720p/59.94 (HD-SDI) |  |
|                     | EIA 708 Service 14 720p/59.94 (HD-SDI) |  |
|                     | EIA 708 Service 15 720p/59.94 (HD-SDI) |  |
|                     | EIA 708 Service 16 720p/59.94 (HD-SDI) |  |
| VITC Data           | 720p/59 94 (HD-SDI)                    |  |
|                     |                                        |  |
| SDI Data            | 720p/59.94 (HD-SDI)                    |  |

Figure 4-10: WebEASY $_{\odot}$  - Input Properties Control Tab – Part 2

This section is reserved for future implementation.

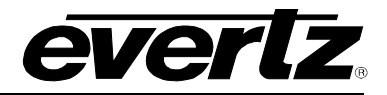

## 4.5. OUTPUT CONTROL TAB

| ystem                  | Output                                  | Control          |           |       |                    |            |
|------------------------|-----------------------------------------|------------------|-----------|-------|--------------------|------------|
| put Control            | Output Co                               | ntrol            |           |       |                    |            |
| put Properties Control | Output Col                              | liuoi            |           |       |                    |            |
| put Monitor            | Output                                  |                  |           |       |                    |            |
| utput Control          | 1 2 3                                   | 4                |           |       |                    |            |
| ID Control             | Output Resolution                       | n                | 1080 p    |       |                    |            |
| coder Control          | Lavout                                  |                  | Full Scre | en .  |                    |            |
| tem Notify             | Output Rotation                         |                  | 0 Degree  | 2     |                    |            |
| eo Notify              | Audio Input Solor                       | -                | 2         |       | M + 201            |            |
| io Notify              |                                         | -1               |           |       | (110 30)           |            |
| anced Notify Control   | Standard Selection                      | bn               | Evertz _  | IS    |                    |            |
| anced Notify           | TS Packets Per I                        | Frame            | 7         |       | (1 to 7)           |            |
|                        | Output Refresh R Destination Main Backu | ate<br>n Control | 59.94     | τ     |                    |            |
|                        |                                         | ·<br>Output IP / | ddraee    | Outpi | ut UDP Port Number | Output TTL |
|                        |                                         |                  | auress    | C     | (1 to 65535)       | (1 to 128) |
|                        | Output 1                                | 239.53.53.50     |           | 9999  |                    | 1          |
|                        | Output 2                                | 239.53.53.51     |           | 9999  |                    | 1          |
|                        | Output 3                                | 239.53.53.52     |           | 9999  |                    | 1          |
|                        | Output 4                                | 239.53.53.53     |           | 9999  |                    | 1          |
|                        | Output Co                               | ntrol            |           |       |                    |            |
|                        | Encoder                                 |                  |           |       |                    |            |
|                        |                                         |                  |           |       |                    |            |
|                        | 1 2                                     |                  |           |       |                    |            |

Figure 4-11: WebEASY® - Output Control Tab

## **Output Control**

**Output Resolution:** This control allows the user to select the output resolution. Options are 1080p or 720p.

Layout: Selects different screen layouts for the output display.

- Full Screen
- 2X2
- 3x3
- 4x4
- Advanced

**Output Rotation:** This control allows the video output to be rotated. Options include:

- 0 Degree
- 90 Degrees
- 270 Degrees

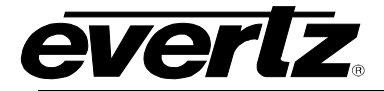

Audio Input Select (1 to 36): Reserved for future implementation.

**Standard Selection:** This control is used to select the output standard used for transporting the video over IP. Options include:

- Evertz\_TS
- SMPTE-2022 for future implementation

**TS Packets Per Frame (1 to 7):** This control is used to select the number of the transmission packets used when forming the IP datagram.

#### Output Control

**Output Refresh Rate:** This control is used to select the output refresh rate on the video. Options include:

- 59.94Hz
- 50Hz
- 60Hz

#### **Destination Control**

For Main and Backup on Output 1 to Output 4 **Output IP Address:** This control is used to configure the multicast IP address for the output.

**Output UDP Port Number:** This control is used to configure the port number associated with the multicast address.

Output TTL (1 to 128): This control is used to set the Time-to-Live (TTL) for the IP datagrams.

#### Output Control

For Encoder 1 and Encoder 2

Audio Input Select: Reserved for future implementation.

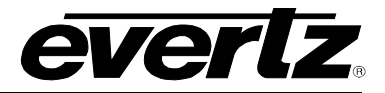

## 4.6. UMD CONTROL TAB

| System                   | UMD Control              |             |              |
|--------------------------|--------------------------|-------------|--------------|
| Input Control            |                          |             |              |
| Input Properties Control | CMD Froxy Conuol         |             |              |
| Input Monitor            | Reader                   |             |              |
| Output Control           | 1 2                      |             |              |
| UMD Control              | Protocol                 | Image Video |              |
| Encoder Control          | Port                     | 9800        | (0 to 10000) |
| System Notify            | Main Port Connected      | False       |              |
| Video Notify             | Redundant Port Connected | False       |              |
| Audio Notify             |                          | Telloc      |              |
| Advanced Notify Control  |                          |             |              |
| Advanced Notify          |                          |             |              |
| Advanced Audio Notify    |                          |             |              |

Figure 4-12: WebEASY<sub>®</sub> - UMD Proxy Control Tab

## UMD Control

For Readers 1 and 2

**Protocol:** This control is used to select the UMD protocol to use. Options include:

- Image Video
- Philips ASCII
- XY Integrator
- TSL 3.1
- Echo
- TSL 4.0
- Harris Image Video

**Port (0 to 10000):** This control is used to configure the port for the UMD protocol.

**Main Port Connected:** Displays *True* is this port is being used to communicate with the defined port number.

**Redundant Port Connected:** Displays *True* is this port is being used to communicate with the defined port number.

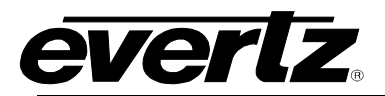

## 4.7. ENCODER CONTROL TAB

| put Control            |                     |                 |         |      |                        |            |  |  |  |
|------------------------|---------------------|-----------------|---------|------|------------------------|------------|--|--|--|
| put Properties Control | Encoder Con         | trol            |         |      |                        |            |  |  |  |
| put Monitor            | Encoder             |                 |         |      |                        |            |  |  |  |
| utput Control          | 1 2                 |                 |         |      |                        |            |  |  |  |
| MD Control             | Encoder Enable      |                 | Enable  |      |                        |            |  |  |  |
| coder Control          | TS Packets Per Fram | le              | 7       |      | (1 to 7)               |            |  |  |  |
| ystem Notify           |                     |                 |         |      |                        |            |  |  |  |
| deo Notify             | Encoder Dest        | ination Control |         |      |                        |            |  |  |  |
| udio Notify            |                     |                 |         |      |                        |            |  |  |  |
| dvanced Notify Control | Main Backup         |                 |         |      |                        |            |  |  |  |
| Ivanced Notify         |                     | Output IP       | Address |      | Output UDP Port Number | Output TTL |  |  |  |
| Ivanced Audio Notify   | Encoder 1           | 237.37.37.37    |         | 1234 |                        | 1          |  |  |  |
|                        | Encoder 2           | 237.37.37.38    |         | 1234 |                        | 1          |  |  |  |
|                        |                     |                 |         |      |                        |            |  |  |  |
|                        | Bit Rate Cont       | rol             |         |      |                        |            |  |  |  |
|                        |                     |                 |         |      |                        |            |  |  |  |
|                        | Encoder             | Encoder         |         |      |                        |            |  |  |  |
|                        | Tatal TS Bit Pate   | 200.0           | 000000  |      | 10 0 to 400 01 Mbos    |            |  |  |  |
|                        | Video Rit Date      | 200.0           | 00000   |      | 0.0 10 400.0 Mappa     |            |  |  |  |
|                        | Video Dil Rate      | 160.0           | 00000   |      | MD ps                  |            |  |  |  |
|                        | Advanced Co         | ntrol           |         |      |                        |            |  |  |  |
|                        | Advancedee          |                 |         |      |                        |            |  |  |  |
|                        | Encoder             |                 |         |      |                        |            |  |  |  |
|                        | 1 2                 |                 |         |      |                        |            |  |  |  |
|                        |                     |                 |         |      |                        |            |  |  |  |

Figure 4-13: WebEASY<sub>®</sub> - Encoder Control Tab

#### Encoder Control

For Encoder 1 and 2

**Encoder Enable:** This control is used to enable or disable the encoder.

**TS Packets Per Frame:** This control is used to select the number of the transmission packets used when forming the IP datagram.

## **Encoder Destination Control**

For Main and Backup Encoder Note that physical Port 1A=Main and 1B=Backup on the 3067VIP10G.

Output IP Address: This control is used to configure the output IP address on the encoder.

**Output UDP Port Number:** This control is used to configure the port number associated with the multicast address.

**Output TTL:** This control is used to set the Time-to-Live (TTL) for the IP datagrams.

## **Bit Rate Control**

Total TS Bit Rate: This control is used to set the total bit rate on the transport stream.

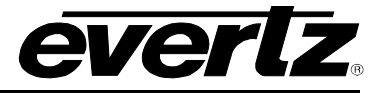

Video Bit Rate: This monitor is used to display the video bit rate on the transport stream.

#### **Advanced Control**

For Encoder 1 and Encoder 2

Latency Mode: This control is used to select the latency mode for the encoders. Options are:

- Standard
- Medium
- Low
- Ultra Low

## 4.8. SYSTEM NOTIFY

| System                   | System Notify                         |  |
|--------------------------|---------------------------------------|--|
| Input Control            | Clabal Control                        |  |
| Input Properties Control |                                       |  |
| Input Monitor            | Default Settings                      |  |
| Output Control           | Copy Input 1 Settings to Others       |  |
| UMD Control              |                                       |  |
| Encoder Control          | Input Notify                          |  |
| System Notify            |                                       |  |
| Video Notify             | Input                                 |  |
| Audio Notify             | 1 2 3 4 5 6 7 goto tab                |  |
| Advanced Notify Control  | Input Send Trap Input Fault Present   |  |
| Advanced Notify          | RTP Sequence Error                    |  |
| Advanced Audio Notify    | System Notify                         |  |
|                          | SFPP                                  |  |
|                          | 1 2 3 4 5 6 7 8 9 10 11 12            |  |
|                          | System Send Trap System Fault Present |  |
|                          | Port Link Down                        |  |
|                          | Received Link Error                   |  |

Figure 4-14: WebEASY<sub>®</sub> - System Notify Tab

## **Global Control**

Default Settings and Copy Input 1 Settings to Others are reserved for future implementation

### Input Notify

For the 36 input streams

**RTP Sequence Error:** This control is used to send a trap, when set to True, if there is a RTP Sequence. Input Fault Present indicates the state of error condition. Green indicates no fault while red indicates a fault.

#### System Notify

For the 12 SFPP Ports

**Port Link Down:** This control is used to send a trap, when set to True, if the port link goes down. System Fault Present indicates the state of error condition. Green indicates no fault while red indicates a fault.

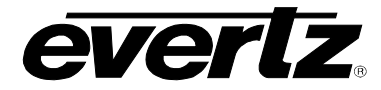

**Received Link Error:** This control is used to send a trap, when set to True, if there is a receiving link error. System Fault Present indicates the state of error condition. Green indicates no fault while red indicates a fault.

### 4.9. VIDEO NOTIFY TAB

| System                   | Video Notify                  |             |                    |          |
|--------------------------|-------------------------------|-------------|--------------------|----------|
| Input Control            |                               |             |                    |          |
| Input Properties Control | Global Control                |             |                    |          |
| Input Monitor            | Default Settings              |             |                    |          |
| Output Control           | Conv Input 1 Settings to Othe | rre         |                    |          |
| UMD Control              | Copy input 1 Seamids to Out   |             |                    |          |
| Encoder Control          | Video Monitoring Control      |             |                    |          |
| System Notify            |                               |             |                    |          |
| Video Notify             | Input                         |             |                    |          |
| Audio Notify             |                               |             |                    | goto tab |
| Advanced Notify Control  | Picture Noise Level           | 8           | (1 to 10)          |          |
| Advanced Notify          | Black Duration                | 10          | (6 to 9000) frames |          |
| Advanced Audio Notify    | Black Reset Duration          | 60          | (0 to 60) seconds  |          |
|                          | Freeze Duration               | 9000        | (6 to 9000) frames |          |
|                          | Freeze Reset Duration         | 5           | (0 to 60) seconds  |          |
|                          | Loss Duration                 | 1000        | (0 to 3600) frames |          |
|                          | Loss Reset Duration           | 1           | (0 to 60) seconds  |          |
|                          | Motion Reset Duration         | 0           | (0 to 60) seconds  |          |
|                          |                               |             |                    |          |
|                          | Video Notify                  |             |                    |          |
|                          | Input                         |             |                    |          |
|                          | 1 2 3 4 5 6 7                 |             |                    | goto tab |
|                          |                               | Video Traps | Video Faults       |          |
|                          | Video Present                 | False       |                    |          |
|                          | Video Not Freeze              | False       |                    |          |
|                          | Video Not Black               | False       |                    |          |
|                          | Picture Motion                | True        |                    |          |

Figure 4-15: WebEASY® - Video Notify Tab

## **Global Control**

Default Settings and Copy Input 1 Settings to Others are reserved for future implementation

#### Video Monitoring Control

For the 36 input streams, video configuration thresholds used for setting traps and fault monitoring in the Video Notify section.

**Picture Noise Level (1 to 10):** This control sets the amount for noise level acceptable on the incoming video before triggering a fault. This value should be set to the correct ambient noise level.

Black Duration (6 to 9000 frames): This control is used to set the number of black frames to signal a fault.

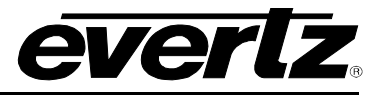

Black Reset Duration (0 to 60 seconds): This control sets the amount of time after the non-black video becomes present for the fault to go away.

**Freeze Duration (6 to 9000 frames):** This control sets the number of frames for a freeze motion fault to appear.

Freeze Reset (0 to 60 seconds): This control sets the amount of time after the freeze motion becomes present for the fault to go away.

Loss Duration (0 to 3600 frames): This control sets the number of frames for a video loss duration fault to appear.

Loss Reset Duration (0 to 60 seconds): This control sets the amount of time after video becomes present for the fault to go away.

**Motion Reset Duration (0 to 60 seconds):** This control sets the amount of time after the video becomes frozen for the fault to go away.

#### Video Notify

Video Notify allows for fault monitoring and traps to be send on video faults, previously configured in the sections above on the 36 input streams.

**Video Traps:** When Enabled, a fault condition will send out a trap message to the trap addresses configured in the Trap Control section of the System tab.

**Video Faults:** This monitor will display green when there is no fault on the audio and red for a fault indication.

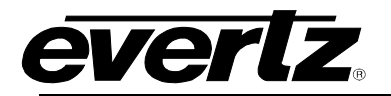

## 4.10. AUDIO NOTIFY TAB

| System                   | Audio        | Notif               | <b>iy</b>       |                                     |                       |                        |                |               |                                     |
|--------------------------|--------------|---------------------|-----------------|-------------------------------------|-----------------------|------------------------|----------------|---------------|-------------------------------------|
| Input Control            | Global Co    | ontrol              |                 |                                     |                       |                        |                |               |                                     |
| Input Properties Control |              |                     |                 |                                     |                       |                        |                |               |                                     |
| Input Monitor            | Defa         | ult Setting         | s               |                                     |                       |                        |                |               |                                     |
| Output Control           | Сор          | y Input 1 S         | ettings to Othe | ers                                 |                       |                        |                |               |                                     |
| UMD Control              |              |                     |                 |                                     |                       |                        |                |               |                                     |
| Encoder Control          | Audio Mo     | nitoring            | Control         |                                     |                       |                        |                |               |                                     |
| System Notify            | Input        |                     |                 |                                     |                       |                        |                |               |                                     |
| Video Notify             | 1 2 3        | 4 5                 | 6 7             |                                     |                       |                        |                |               | noto tab                            |
| Audio Notify             |              | Allala              |                 |                                     | Audia                 | A                      |                |               |                                     |
| Advanced Notify Control  |              | Over                | Audio Over      | Audio Over                          | Silence               | Silence                | Audio Silence  | Audio Loss    | Audio Loss                          |
| Advanced Notify          |              | Level<br>(-30 to 0) | (1 to 3600)     | Reset Duration<br>(0 to 60) seconds | Level<br>(-96 to -20) | Duration<br>(1 to 300) | Reset Duration | (0 to 300)    | Reset Duration<br>(0 to 60) seconds |
| Advanced Audio Notify    |              | dBFS                | seconds         |                                     | dBFS                  | seconds                |                | seconds       |                                     |
|                          | CHANNEL 1    | -27                 | 3600            | 0                                   | -40                   | 15                     | 0              | 15            | 10                                  |
|                          |              | dBFS                | seconds         | seconds                             | dBFS                  | seconds                | seconds        | seconds       | seconds                             |
|                          | CHANNEL 2    | -24<br>dBFS         | 15<br>seconds   | 1U<br>seconds                       | dBFS                  | 15<br>seconds          | 1U<br>seconds  | 15<br>seconds | 10<br>seconds                       |
|                          |              | -24                 | 15              | 10                                  | -40                   | 15                     | 10             | 15            | 10                                  |
|                          | CHANNEL 3    | dBFS                | seconds         | seconds                             | dBFS                  | seconds                | seconds        | seconds       | seconds                             |
|                          | CHANNEL 4    | -24                 | 15              | 10                                  | -40                   | 15                     | 10             | 15            | 10                                  |
|                          |              | dBFS                | seconds         | seconds                             | dBFS                  | seconds                | seconds        | seconds       | seconds                             |
|                          | CHANNEL 5    | -24<br>dBFS         | 15<br>seconds   | 10<br>seconds                       | -40<br>dBFS           | 15<br>seconds          | 10<br>seconds  | 15<br>seconds | 10<br>seconds                       |
|                          |              | -24                 | 15              | 10                                  | -40                   | 15                     | 10             | 15            | 10                                  |
|                          | CHANNEL 6    | dBFS                | seconds         | seconds                             | dBFS                  | seconds                | seconds        | seconds       | seconds                             |
|                          | CHANNEL 7    | -24                 | 15              | 10                                  | -40                   | 15                     | 10             | 15            | 10                                  |
|                          |              | dBFS                | seconds         | seconds                             | dBFS                  | seconds                | seconds        | seconds       | seconds                             |
|                          | CHANNEL 8    | -24                 | 15              | 10<br>seconds                       | -40                   | 15                     | 10             | 15            | 10<br>seconds                       |
|                          |              | -24                 | 15              | 10                                  | -40                   | 15                     | 10             | 15            | 10                                  |
|                          | CHANNEL 9    | dBFS                | seconds         | seconds                             | dBFS                  | seconds                | seconds        | seconds       | seconds                             |
|                          | CHANNEL 10   | -24                 | 15              | 10                                  | -40                   | 15                     | 10             | 15            | 10                                  |
|                          |              | dBFS                | seconds         | seconds                             | dBFS                  | seconds                | seconds        | seconds       | seconds                             |
|                          | CHANNEL 11   | -24                 | 15              | 10                                  | -40                   | 15                     | 10             | 15            | 10                                  |
|                          |              | -24                 | 15              | 10                                  | 40                    | 15                     | 10             | 15            | 10                                  |
|                          | CHANNEL 12   | dBFS                | seconds         | seconds                             | dBFS                  | seconds                | seconds        | seconds       | seconds                             |
|                          | CHANNEL 13   | -24                 | 15              | 10                                  | -40                   | 15                     | 10             | 15            | 10                                  |
|                          |              | dBFS                | seconds         | seconds                             | dBFS                  | seconds                | seconds        | seconds       | seconds                             |
|                          | CHANNEL 14   | -24                 | 15              | 10                                  | -40                   | 15                     | 10             | 15            | 10                                  |
|                          |              | -24                 | seconds         | seconds                             | dBFS                  | séconds                | seconds        | seconds       | seconds                             |
|                          | CHANNEL 15   | dBFS                | seconds         | seconds                             | dBFS                  | seconds                | seconds        | seconds       | seconds                             |
|                          | CHANNEL 16   | -24                 | 15              | 10                                  | -40                   | 15                     | 10             | 15            | 10                                  |
|                          | GIR WINEL 10 | dBFS                | seconds         | seconds                             | dBFS                  | seconds                | seconds        | seconds       | seconds                             |

Figure 4-16: WebEASY<sub>®</sub> - Audio Notify Tab – Part 1

### **Global Control**

Default Settings and Copy Input 1 Settings to Others are reserved for future implementation.

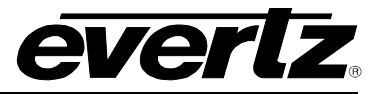

#### Audio Monitoring Control

For the 36 input streams and 16 channels of audio per input stream

Audio Over Level (-30 to 0 dBFS): The control sets the threshold limit for the audio Over level (relative loudness).

Audio Over Duration (1 to 3600 seconds): This control sets the duration for the audio over level to trigger a fault condition.

Audio Over Reset Duration (0 to 60 seconds): This control sets the amount of time after audio level is below threshold for the fault to go away.

Audio Silence Level (-96 to -20 dBFS): This control sets the threshold limit for the audio silence level.

Audio Silence Duration (1 to 300 seconds): This control sets the duration for the audio silence level to trigger a fault.

Audio Silence Reset Duration (0 to 60 seconds): This control sets the amount of time after audio silence level is above threshold for the fault to go away.

Audio Loss Duration (0 to 60 seconds): This control sets the audio loss duration to trigger a fault.

Audio Loss Reset Duration (0 to 60 seconds): This control sets the amount of time after the return from an audio loss for a fault to go away.

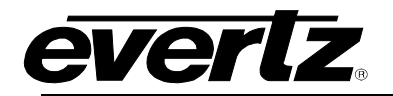

| Audio Monitoring Control |                                    |                                               |                                              |  |  |
|--------------------------|------------------------------------|-----------------------------------------------|----------------------------------------------|--|--|
| Input                    |                                    |                                               |                                              |  |  |
| 1 2 3 4 5                | 6 7                                |                                               | goto tab                                     |  |  |
|                          | Mono Detection Level<br>(20 to 50) | Mono Detection Duration<br>(1 to 254) seconds | Mono Detection On Time<br>(0 to 120) seconds |  |  |
| Audio 1 and 2            | 25                                 | 1                                             | 0                                            |  |  |
|                          |                                    | seconds                                       | seconds                                      |  |  |
| Audio 3 and 4            | 20                                 | 1                                             | 3                                            |  |  |
|                          |                                    | seconds                                       | seconds                                      |  |  |
| Audio 5 and 6            | 20                                 | 1                                             | 3                                            |  |  |
|                          |                                    | seconds                                       | seconds                                      |  |  |
| Audio 7 and 8            | 20                                 | 1                                             | 3                                            |  |  |
|                          |                                    | seconds                                       | seconds                                      |  |  |
| Audio 9 and 10           | 20                                 | 1                                             | 3                                            |  |  |
|                          |                                    | seconds                                       | seconds                                      |  |  |
| Audio 11 and 12          | 20                                 | 1                                             | 3                                            |  |  |
|                          |                                    | seconds                                       | seconds                                      |  |  |
| Audio 13 and 14          | 20                                 |                                               | 3                                            |  |  |
|                          |                                    | seconos                                       | seconds                                      |  |  |
| Audio 15 and 16          | 20                                 | seconds                                       | seconds                                      |  |  |

Figure 4-17: WebEASY $_{\ensuremath{\circledast}}$  - Audio Notify Tab – Part 2

## Audio Monitoring Control

For the 36 input streams and 8 groups of audio per input stream

**Mono Detection Level (20 to 50)**: This control is used to detect the mono phase on the audio pair. A value of 20 is a strict condition and difficult to detect. A value of 50 is easier to detect.

**Mono Detection Duration (1 to 254 seconds):** This control sets the amount of time for a mono detection level error to trigger a fault.

**Mono Detection On Time (0 to 120 seconds):** This control sets the amount of time after the mono detection level is not in a fault condition for the fault to go away.

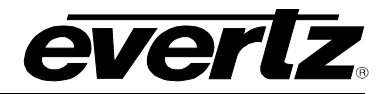

| Audio Notify    |             |                                                                       |
|-----------------|-------------|-----------------------------------------------------------------------|
| nput            |             |                                                                       |
| 1 2 3 4 5 6 7   |             | goto tab                                                              |
|                 | Audio Traps | Audio Faults                                                          |
| Audio Ch 1 Over | True        |                                                                       |
| Audio Ch 2 Over | False       |                                                                       |
| Audio Ch 3 Over | False       |                                                                       |
| Audio Ch 4 Over | False       |                                                                       |
| Audio Ch 5 Over | False       |                                                                       |
| Audio Ch 6 Over | False       |                                                                       |
| Audio Ch 7 Over | False       | 방향, 방향, 방향 <mark>,</mark> '이상, 영양, 영양, 영양, 영양, 영양, 영양, 영양, 영양, 영양, 영양 |

Figure 4-18: WebEASY<sub>®</sub> - Audio Notify Tab – Part 3

Note: Screen capture, in Figure 4-18, is only a portion of the Audio Notify section.

Audio Notify allows for fault monitoring and traps to be send on audio faults, previously configured in the sections above on the 36 input streams.

**Audio Traps:** When Enabled, a fault condition will send out a trap message to the trap addresses configured in the Trap Control section of the System tab.

**Audio Faults:** This monitor will display green when there is no fault on the audio and red for a fault indication.

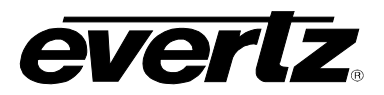

## 4.11. ADVANCED NOTIFY CONTROL

| System                   | Advanced Notify Control                  |     |                    |  |  |  |
|--------------------------|------------------------------------------|-----|--------------------|--|--|--|
| Input Control            | Global Control                           |     |                    |  |  |  |
| Input Properties Control | Giobal Control                           |     |                    |  |  |  |
| Input Monitor            | Default Settings                         |     |                    |  |  |  |
| Output Control           | Copy Input 1 Settings to Others          |     |                    |  |  |  |
| UMD Control              |                                          |     |                    |  |  |  |
| Encoder Control          | Picture Level Control                    |     |                    |  |  |  |
| System Notify            |                                          |     |                    |  |  |  |
| Video Notify             |                                          |     |                    |  |  |  |
| Audio Notify             |                                          |     | goto tab           |  |  |  |
| Advanced Notify Control  | Active Picture Level Max Level           | 60  | (60 to 108) %IRE   |  |  |  |
| Advanced Notify          | Active Picture Level Max Duration        | 900 | (0 to 900) frames  |  |  |  |
| Advanced Audio Notify    | Active Picture Level Max Reset Duration  | 3   | (0 to 60) seconds  |  |  |  |
|                          | Active Picture Level Min Level           | 20  | (0 to 40) %IRE     |  |  |  |
|                          | Active Picture Level Min Duration        | 90  | (0 to 900) frames  |  |  |  |
|                          | Active Picture Level Min Reset Duration  | 60  | (0 to 60) seconds  |  |  |  |
|                          | Percent Picture Level Max Percent        | 100 | (0 to 100) %pixela |  |  |  |
|                          | Percent Picture Level Max Level          | 100 | (60 to 108) %IRE   |  |  |  |
|                          | Percent Picture Level Max Duration       | 300 | (0 to 900) frames  |  |  |  |
|                          | Percent Picture Level Max Reset Duration | 3   | (0 to 120) seconds |  |  |  |
|                          | Percent Picture Level Min Percent        | 100 | (0 to 100) %pixels |  |  |  |
|                          | Percent Picture Level Min Level          | 20  | (0 to 40) %IRE     |  |  |  |
|                          | Percent Picture Level Min Duration       | 90  | (0 to 900) frames  |  |  |  |
|                          | Percent Picture Level Min Reset Duration | 120 | (0 to 120) seconds |  |  |  |

Figure 4-19: WebEASY<sub>®</sub> - Advanced Notify Control Tab – Part 1

#### **Global Control**

Default Settings and Copy Input 1 Settings to Others are reserved for future implementation

#### Picture Level Control

For the 36 input streams

Active Picture Level Max Level (60 to 108) %IRE: This control sets the upper threshold for maximum active picture level for a fault condition.

Active Picture Level Max Duration (0 to 900) frames: This control sets the number of frames for above the set threshold for max APL level for a fault to trigger.

Active Picture Level Reset Duration (0 to 60) seconds: This control sets the amount of time for the APL level to be below the upper threshold limit for the fault to go away

Active Picture Level Min Level (0 to 40) %IRE: This control sets the lower threshold for a minimum active picture level for a fault condition.

Active Picture Level Min Duration (0 to 900) frames : This control sets the number of frames for below the set threshold for minimum APL level for a fault condition.

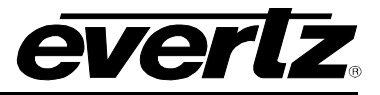

Active Picture Level Min Reset Duration (0 to 60) seconds: This control sets the amount of time for the APL level to be above the lower threshold limit for the fault to go away.

**Percent Picture Level Max Percent (0 to 100) %:** Defines the percentage of the total picture used to calculate the max luminance based on the IRE threshold.

Percent Picture Level Max Level (60 to 108) %IRE: Defines the upper IRE threshold for percent picture level Max fault.

**Percent Picture Level Max Duration (0 to 900) frames: :** This control sets the number of frames for above the set threshold for the Percent Picture level for a fault to trigger.

Percent Picture Level Max Reset Duration (0 to 120) half seconds: This control sets the amount of time for the Percent Picture level to be below the upper threshold limit for the fault to go away.

**Percent Picture Level Min Percent (0 to 100) %:** Defines the percentage of the total picture that calculates the min luminance based on the IRE threshold.

Percent Picture Level Min Level (0 to 40) %IRE: Defines the lower IRE threshold for percent picture level Min fault.

**Percent Picture Level Min Duration (0 to 900) frames: :** This control sets the number of frames for below the set threshold for the Percent Picture level for a fault to trigger.

**Percent Picture Level Min Reset Duration (0 to 120) half seconds:** This control sets the amount of time for the Percent Picture level to be above the lower threshold limit for the fault to go away.

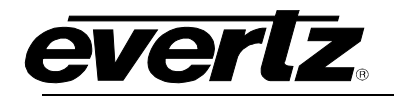

| CC Control |                                          |         |                   |                               |
|------------|------------------------------------------|---------|-------------------|-------------------------------|
| Input      |                                          |         |                   |                               |
| 1 2 3      | 4 5 6 7                                  |         |                   | goto tab                      |
|            | CC Loss Duration<br>(0 to 3600) seconds  |         | CC Loss<br>رہ to  | Reset Duration<br>60) seconds |
| CC 1       | 3                                        | seconds | 3                 | seconds                       |
| CC 2       | 3                                        | seconds | 3                 | seconds                       |
| CC 3       | 3                                        | seconds | 3                 | seconds                       |
| CC 4       | 3                                        | seconds | 3                 | seconds                       |
|            |                                          |         |                   |                               |
| TXT Contro | I                                        |         |                   |                               |
| Input      |                                          |         |                   |                               |
| 1 2 3      | 4 5 6 7                                  |         |                   | goto tab                      |
|            | TXT Loss Duration<br>(0 to 3600) seconds | 1       | TXT Loss<br>(0 to | Reset Duration                |
|            | 10                                       |         |                   |                               |
| IXI 1      | seconds                                  |         | 3                 | seconds                       |
| TXT 2      | 10                                       |         | 3                 | seconds                       |
|            | seconds                                  |         |                   |                               |
| TXT 3      | 10                                       |         | 3                 | seconds                       |
|            | seconds                                  |         |                   |                               |
| TXT 4      | 10                                       |         | 3                 | seconds                       |
|            | seconds                                  |         |                   |                               |

Figure 4-20: WebEASY<sub>®</sub> - Advanced Notify Control Tab – Part 2

## CC Control

For the 36 input streams on CC1 to CC 4

**CC Loss Duration (0 to 3600) seconds:** This control is used to set the amount of time for the loss of the CC before triggering a fault condition.

**CC Loss Reset Duration (0 to 60) seconds:** This control is used to set the amount of time after the return of CC for the fault to go away.

#### TXT Control

For the 36 input streams on TXT 1 to TXT 4

**TXT Loss Duration (0 to 3600) seconds:** This control is used to set the amount of time for the loss of the TXT before triggering a fault condition.

**TXT Loss Reset Duration (0 to 60) seconds:** This control is used to set the amount of time after the return of TXT for the fault to go away.

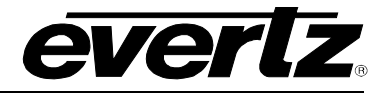

| Nielsen Control                           |    |                   |
|-------------------------------------------|----|-------------------|
| Input<br>1 2 3 4 5 6 7                    |    | goto tab          |
| NAES Source Loss Reset Duration           | 60 | (0 to 60) seconds |
| NAES Data Loss Duration                   | 3  | (0 to 60) seconds |
| NAES Data Loss Reset Duration             | 3  | (0 to 60) seconds |
| NAES Mismatch Duration                    | 3  | (0 to 60) seconds |
| NAES Mismatch Reset Duration              | 3  | (0 to 60) seconds |
| AMOL Source Loss Duration                 | 3  | (0 to 60) seconds |
| AMOL Source Loss Reset Duration           | 3  | (0 to 60) seconds |
| AMOL Data Loss Duration                   | 3  | (0 to 60) seconds |
| AMOL Data Loss Reset Duration             | 3  | (0 to 60) seconds |
| NAES Source Loss Duration                 | 3  | (0 to 60) seconds |
| AMOL Mismatch Duration                    | 3  | (0 to 60) seconds |
| AMOL Mismatch Reset Duration              | 3  | (0 to 60) seconds |
| Nielsen Watermark Loss Duration           | 3  | (0 to 60) seconds |
| Nielsen Watermark Loss Reset Duration     | 3  | (0 to 60) seconds |
| Nielsen Watermark Mismatch Duration       | 3  | (0 to 60) seconds |
| Nielsen Watermark Mismatch Reset Duration | 3  | (0 to 60) seconds |

Figure 4-21: WebEASY $_{\ensuremath{\circledast}}$  - Advanced Control Notify Tab - Part 3

#### Nielsen Control

#### For the 36 input streams

**NAES Source Loss Reset Duration:** This control is used to set the amount of time after the return of the NAES Source Loss for the fault to go away.

**NAES Data Loss Duration:** This control is used to set the amount of time for the loss of the NAES Data Loss before triggering a fault condition.

**NAES Data Loss Reset Duration:** This control is used to set the amount of time after the return of the NAES Data for the fault to go away.

**NAES Mismatch Duration:** This control is used to the amount of time for the NAES Mismatch before triggering a fault condition.

**NAES Mismatch Reset Duration:** This control is used to set the amount of time after the return of correct NAES for the fault to go away.

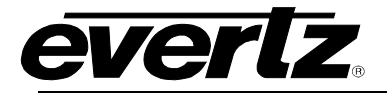

**AMOL Source Loss Duration:** This control is used to set the amount of time for the loss of the AMOL Source before triggering a fault condition.

**AMOL Source Loss Reset Duration:** This control is used to set the amount of time after the return of the AMOL source for the fault to go away.

**AMOL Data Loss Duration:** This control is used to set the amount of time for the loss of the AMOL Data before triggering a fault condition.

**AMOL Data Loss Reset Duration:** This control is used to set the amount of time after the return of the AMOL Data for the fault to go away.

**NAES Source Loss Duration:** This control is used to set the amount of time for the loss of the NAES source before triggering a fault condition.

**AMOL Mismatch Duration:** This control is used to set the amount of time for an AMOL mismatch before triggering a fault condition.

**AMOL Mismatch Reset Duration:** This control is used to set the amount of time after the return of the correct AMOL for the fault to go away.

**Nielsen Watermark Loss Duration:** This control is used to set the amount of time for the loss of the Nielsen watermark before triggering a fault condition.

**Nielsen Watermark Loss Reset Duration:** This control is used to set the amount of time after the return of the Nielsen watermark for the fault to go away.

**Nielsen Watermark Mismatch Duration:** This control is used to set the amount of time for a Nielsen watermark mismatch before triggering a fault condition.

**Nielsen Watermark Mismatch Reset Duration:** This control is used to set the amount of time after the return of the correct Nielsen watermark for the fault to go away.

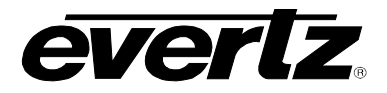

| EIA 708 Control    |                                               |                                                    |         |
|--------------------|-----------------------------------------------|----------------------------------------------------|---------|
| Input              |                                               |                                                    |         |
| 1 2 3 4 5 6 7      |                                               | goto tab                                           |         |
|                    | EIA 708 Error Duration<br>(0 to 3600) seconds | EIA 708 Error Reset Duration<br>(0 to 120) seconds |         |
| EIA 708 Service 1  | 1<br>seconds                                  | 20                                                 | seconds |
| EIA 708 Service 2  | 10<br>seconds                                 | 6                                                  | seconds |
| EIA 708 Service 3  | 10<br>seconds                                 | 6                                                  | seconds |
| EIA 708 Service 4  | 10<br>seconds                                 | 6                                                  | seconds |
| EIA 708 Service 5  | 10<br>seconds                                 | 6                                                  | seconds |
| EIA 708 Service 6  | 10<br>seconds                                 | 6                                                  | seconds |
| EIA 708 Service 7  | 10<br>seconds                                 | 6                                                  | seconds |
| EIA 708 Service 8  | 10<br>seconds                                 | 6                                                  | seconds |
| EIA 708 Service 9  | 10<br>seconds                                 | 6                                                  | seconds |
| EIA 708 Service 10 | 10<br>seconds                                 | 6                                                  | seconds |
| EIA 708 Service 11 | 10<br>seconds                                 | 6                                                  | seconds |
| EIA 708 Service 12 | 10<br>seconds                                 | 6                                                  | seconds |
| EIA 708 Service 13 | 10<br>seconds                                 | 6                                                  | seconds |
| EIA 708 Service 14 | 10<br>seconds                                 | 6                                                  | seconds |
| EIA 708 Service 15 | 10<br>seconds                                 | 6                                                  | seconds |
| EIA 708 Service 16 | 10<br>seconds                                 | 6                                                  | seconds |

Figure 4-22: WebEASY<sub>®</sub> - Advanced Control Notify Tab – Part 4

## EIA 708 Control

For the 36 input streams and EIA Service 1 to EIA Service 16

**EIA 708 Error Duration (0 to 3600 seconds):** This control is used to set the amount of time for the loss of the Services before triggering a fault condition.

EIA 708 Error Reset Duration (0 to 120 seconds): This control is used to set the amount of time after the return of the Service for the fault to go away.

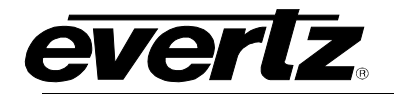

| ANC Control                          |    |                     |  |  |
|--------------------------------------|----|---------------------|--|--|
| Input                                |    |                     |  |  |
| 1 2 3 4 5 6 7                        |    | goto tab            |  |  |
| Teletext Duration                    | 10 | (0 to 3600) seconds |  |  |
| Teletext Reset Duration              | 3  | (0 to 60) seconds   |  |  |
| SMPTE AFD Loss Duration              | 10 | (0 to 3600) seconds |  |  |
| SMPTE AFD Loss Reset Duration        | 3  | (0 to 60) seconds   |  |  |
| SMPTE AFD Change Reset Duration      | 3  | (0 to 60) seconds   |  |  |
| Video Index Loss Duration            | 10 | (0 to 3600) seconds |  |  |
| Video Index Loss Reset Duration      | 3  | (0 to 60) seconds   |  |  |
| Video Index Change Reset Duration    | 3  | (0 to 60) seconds   |  |  |
| CC Waveform Loss Duration            | 10 | (0 to 3600) seconds |  |  |
| CC Waveform Loss Reset Duration      | 3  | (0 to 60) seconds   |  |  |
| Program Rating Loss Duration         | 10 | (0 to 3600) seconds |  |  |
| Program Rating Loss Reset Duration   | 3  | (0 to 60) seconds   |  |  |
| Program Rating Change Reset Duration | 3  | (0 to 60) seconds   |  |  |
| SID Data Loss Duration               | 4  | (0 to 240) seconds  |  |  |
| SID Data Loss Reset Duration         | 3  | (0 to 60) seconds   |  |  |
| VITC Data Loss Duration              | 0  | (0 to 240) seconds  |  |  |
| VITC Data Loss Reset Duration        | 10 | (0 to 60) seconds   |  |  |
| VITC Waveform Loss Duration          | 0  | (0 to 240) seconds  |  |  |
| VITC Waveform Loss Reset Duration    | 10 | (0 to 60) seconds   |  |  |
| WSS Loss Duration                    | 10 | (0 to 3600) seconds |  |  |
| WSS Loss Reset Duration              | 3  | (0 to 60) seconds   |  |  |
| XDS Loss Duration                    | 10 | (0 to 3600) seconds |  |  |
| XDS Loss Reset Duration              | 3  | (0 to 60) seconds   |  |  |

## Figure 4-23: WebEASY\_ $_{\odot}$ - Advanced Control Notify Tab – Part 5

## **ANC Control**

For the 36 input streams

**Teletext Duration (0 to 3600 seconds):** This control is used to set the amount of time for the loss of the Teletext before triggering a fault condition.

**Teletext Reset Duration (0 to 60 seconds):** This control is used to set the amount of time after the return of the Teletext for the fault to go away.

**SMPTE AFD Loss Duration (0 to 3600 seconds):** This control is used to set the amount of time for the loss of the SMPTE AFD before triggering a fault condition.

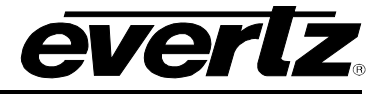

**SMPTE AFD Loss Reset Duration (0 to 60 seconds):** This control is used to set the amount of time after the return of the SMPTE AFD for the fault to go away.

**SMPTE AFD Change Reset Duration (0 to 60 seconds):** This control is used to set the amount of time after a change in the SMPTE AFD for the fault to go away.

Video Index Loss Duration (0 to 3600 seconds): This control is used to set the amount of time for the loss of the video index before triggering a fault condition.

Video Index Loss Reset Duration (0 to 60 seconds): This control is used to set the amount of time after the return of the video index for the fault to go away.

Video Index Change Reset Duration (0 to 60 seconds): This control is used to set the amount of time after a change in the video index for the fault to go away.

**CC Waveform Loss Duration (0 to 3600 seconds):** This control is used to set the amount of time for the loss of the CC waveform before triggering a fault condition.

**CC Waveform Loss Reset Duration (0 to 60 seconds):** This control is used to set the amount of time after the return of the CC waveform for the fault to go away.

**Program Rating Loss Duration (0 to 3600 seconds):** This control is used to set the amount of time for the loss of the Services before triggering a fault condition.

**Program Rating Loss Reset Duration (0 to 60 seconds):** This control is used to set the amount of time for the loss of the program rating before triggering a fault condition.

**Program Rating Change Reset Duration (0 to 60 seconds):** This control is used to set the amount for the program rating changed fault to go away.

**SID Data Loss Duration (0 to 240 seconds):** This control is used to set the amount of time for the loss of the SID Data before triggering a fault condition.

**SID Data Loss Reset Duration (0 to 60 seconds):** This control is used to set the amount of time after the return of the SID Data for the fault to go away.

**VITC Data Loss Duration (0 to 240 seconds):** This control is used to set the amount of time for the loss of the VITC Data before triggering a fault condition.

VITC Data Loss Reset Duration (0 to 60 seconds): This control is used to set the amount of time after the return of the VITC Data for the fault to go away.

**VITC Waveform Loss Duration (0 to 240 seconds):** This control is used to set the amount of time for the loss of the VITC Waveform before triggering a fault condition.

VITC Waveform Loss Reset Duration (0 to 60 seconds): This control is used to set the amount of time after the return of the VITC waveform loss for the fault to go away.

**WSS Loss Duration (0 to 3600 seconds):** This control is used to set the amount of time for the loss of the WSS before triggering a fault condition.

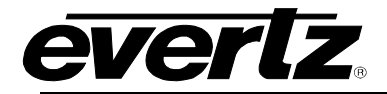

WSS Loss Reset Duration (0 to 60 seconds): This control is used to set the amount of time after the return of the WSS for the fault to go away.

**XDS Loss Duration (0 to 3600 seconds):** This control is used to set the amount of time for the loss of the XDS before triggering a fault condition.

**XDS Loss Reset Duration (0 to 60 seconds):** This control is used to set the amount of time after the return of the XDS for the fault to go away.

| Video Collu ol                                                                                                    |                                                                           |                                                                                                    |
|----------------------------------------------------------------------------------------------------|---------------------------------------------------------------------------|----------------------------------------------------------------------------------------------------|
| Input                                                                                                    |                                                                           |                                                                                                    |
| 1 2 3 4 5 6 7                                                                                                    |                                                                           | goto tab                                                                                                    |
| Video Standard Change Duration                                                                                                    | 900                                                                       | (0 to 900) frames                                                                                                    |
| Video Standard Change Reset Duration                                                                                                    | 3                                                                         | (0 to 60) seconds                                                                                                    |
| Video Source Change Reset Duration                                                                                                    | 3                                                                         | (0 to 60) seconds                                                                                                    |
| Video Type Mismatch Duration                                                                                                    | 3                                                                         | (0 to 60) seconds                                                                                                    |
| Video Type Mismatch Reset Duration                                                                                                    | 3                                                                         | (0 to 60) seconds                                                                                                    |
| Macro Block Detect Error Duration                                                                                                    | 0                                                                         | (0 to 1800) frames                                                                                                    |
| Macro Block Detect Error Reset Duration                                                                                                    | 120                                                                       | (0 to 120) seconds                                                                                                    |
|                                                                                                    |                                                                           |                                                                                                    |
| Macro Block Detect Thresh                                                                                                    |                                                                           | (0 to 14)                                                                                                    |
| Macro Block Detect Thresh GPI Control Input                                                                                                    | 0                                                                         | (0 to 14)                                                                                                    |
| Macro Block Detect Thresh<br>GPI Control<br>Input<br>1 2 3 4 5 6 7                                                                                                    |                                                                           | (0 to 14)<br>goto tab                                                                                                  |
| Macro Block Detect Thresh<br>GPI Control<br>Input<br>1 2 3 4 5 6 7                                                                                                    | U<br>SCTE 104 GPI Index                                                   | (0 to 14)<br>goto tab<br>SCTE 104 GPI Duration Reset<br>(0 to 120) seconds                                             |
| Macro Block Detect Thresh<br>GPI Control<br>Input<br>1 2 3 4 5 6 7<br>SCTE 104 GPI 1                                                                                                    | 0<br>SCTE 104 GPI Index<br>5                                              | (0 to 14)<br>goto tab<br>SCTE 104 GPI Duration Reset<br>(0 to 120) seconds<br>seconds                                  |
| Macro Block Detect Thresh<br>GPI Control<br>Input<br>1 2 3 4 5 6 7<br>SCTE 104 GPI 1<br>SCTE 104 GPI 2                                                                                                    | 0<br>SCTE 104 GPI Index<br>5<br>5                                         | (0 to 14)<br>goto tab<br>SCTE 104 GPI Duration Reset<br>(0 to 120) seconds<br>seconds<br>seconds                       |
| Macro Block Detect Thresh         GPI Control         Input       7         1       2       3       4       5       6       7         SCTE 104 GPI 1                                                                                                    | 0<br>SCTE 104 GPI Index<br>5<br>5<br>5                                    | (0 to 14)<br>goto tab<br>SCTE 104 GPI Duration Reset<br>(0 to 120) seconds<br>seconds<br>seconds<br>seconds            |
| Macro Block Detect Thresh         GPI Control         Input       4       5       6       7         SCTE 104 GPI 1       5       5       7       5         SCTE 104 GPI 2       5       6       7       5         SCTE 104 GPI 3       5       6       7       5         SCTE 104 GPI 4       5       6       7       5 | 0<br>SCTE 104 GPI Index<br>5<br>5<br>5<br>5<br>5                          | (0 to 14)<br>goto tab<br>SCTE 104 GPI Duration Reset<br>(0 to 120) seconds<br>seconds<br>seconds<br>seconds<br>seconds |
| Macro Block Detect Thresh         GPI Control         Input       1       2       3       4       5       6       7         SCTE 104 GPI 1         SCTE 104 GPI 2         SCTE 104 GPI 3         SCTE 104 GPI 4         SCTE 104 GPI 4         SCTE 104 GPI 5                                                           | 0<br>SCTE 104 GPI Index<br>5<br>5<br>5<br>5<br>5<br>5<br>5<br>5<br>5<br>5 | (0 to 14) goto tab SCTE 104 GPI Duration Reset (0 to 120) seconds seconds seconds seconds seconds seconds seconds      |

Figure 4-24: WebEASY $_{\odot}$  - Advanced Control Notify Tab – Part 6

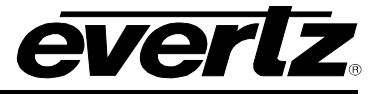

#### Video Control

For the 36 input streams

Video Standard Change Duration (0 to 900) frames: This control is used to set the number of frames for the change in video standard before triggering a fault condition.

Video Standard Change Reset Duration (0 to 60) seconds: This control is used to set the amount of time for the video standard changed for the fault to go away.

Video Source Change Reset Duration (0 to 60) seconds: This control is used to set the amount of time after the change for the video source for the fault to go away.

**Video Type Mismatch Duration (0 to 60) seconds:** This control is used to set the amount of time for the mismatch in the video type before triggering a fault condition.

Video Type Mismatch Reset Duration (0 to 60) seconds: This control is used to set the amount of time after the return of the video type for the fault to go away.

**Macro Block Detect Error Duration (0 to 1800) frames:** This control is used to set the number of frames for an error in the macro block detection before triggering a fault condition.

Macro Block Detect Error Reset Duration (0 to 120) seconds: This control is used to set the amount of time after the Macro Block is not detecting errors for the fault to go away.

**Macro Block Detect Thresh (0 to 14):** This control is used to set the threshold for the Macro Block detection.

## GPI Control

For the 36 input streams and SCTE 104 GPI 1 to SCTE 104 GPI 6 SCTE 104 GPI Index and SCTE 104 GPI Duration Reset are reserved for future implementation.

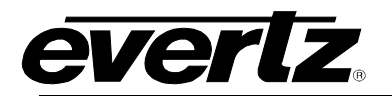

## 4.12. ADVANCED NOTIFY

| System                   | Advanced Notify                 |                      |                       |  |  |  |
|--------------------------|---------------------------------|----------------------|-----------------------|--|--|--|
| Input Control            |                                 |                      |                       |  |  |  |
| Input Properties Control | Giobal Control                  |                      |                       |  |  |  |
| Input Monitor            | Default Settings                |                      |                       |  |  |  |
| Output Control           | Copy Input 1 Settings to Others |                      |                       |  |  |  |
| UMD Control              |                                 |                      |                       |  |  |  |
| Encoder Control          | Advanced Notify                 |                      |                       |  |  |  |
| System Notify            |                                 |                      |                       |  |  |  |
| Video Notify             |                                 |                      |                       |  |  |  |
| Audio Notify             |                                 |                      | goto tab              |  |  |  |
| Advanced Notify Control  |                                 | Advanced Video Traps | Advanced Video Faults |  |  |  |
| Advanced Notify          | Max APL Error                   | False                |                       |  |  |  |
| Advanced Audio Notify    | Min APL Error                   | False                |                       |  |  |  |
|                          | Max PPL Error                   | False                |                       |  |  |  |
|                          | Min PPL Error                   | False                |                       |  |  |  |
|                          | Loss Of CC1                     | False                |                       |  |  |  |
|                          | Loss Of CC2                     | False                |                       |  |  |  |
|                          | Loss Of CC3                     | False                |                       |  |  |  |
|                          | Loss Of CC4                     | False                |                       |  |  |  |
|                          | Loss Of Text 1                  | False                |                       |  |  |  |
|                          | Loss Of Text 2                  | False                |                       |  |  |  |
|                          | Loss Of Text 3                  | False                |                       |  |  |  |
|                          | Loss Of Text 4                  | False                |                       |  |  |  |
|                          | Loss Of EIA 708 Service 1       | False                |                       |  |  |  |
|                          | Loss Of EIA 708 Service 2       | False                |                       |  |  |  |
|                          | Loss Of EIA 708 Service 3       | False                |                       |  |  |  |
|                          | Loss Of EIA 708 Service 4       | False                |                       |  |  |  |

Figure 4-25: WebEASY<sub>®</sub> - Advanced Notify Tab – Part 1

## **Global Control**

Default Settings and Copy Input 1 Settings to Others are reserved for future implementation

#### Advanced Notify

Advanced Notify allows for fault monitoring and traps to be send on video faults, previously configured in the Advanced Notify Control tab, on the 36 input streams.

Advanced Video Traps: When Enabled, a fault condition will send out a trap message to the trap addresses configured in the Trap Control section of the System tab.

Advanced Video Faults: This monitor will display green when there is no fault on the video and red for a fault indication.

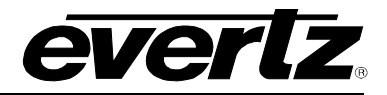

## 4.13. ADVANCED AUDIO NOTIFY

| System                   | Advanced Audio Notify           |                                               |                                                      |                                                    |  |  |  |
|--------------------------|---------------------------------|-----------------------------------------------|------------------------------------------------------|----------------------------------------------------|--|--|--|
| Input Control            |                                 |                                               |                                                      |                                                    |  |  |  |
| Input Properties Control | Global Control                  |                                               |                                                      |                                                    |  |  |  |
| Input Monitor            | Default Settings                |                                               |                                                      |                                                    |  |  |  |
| Dutput Control           | Copy Input 1 Settings to Others |                                               |                                                      |                                                    |  |  |  |
| UMD Control              | copy mp                         | at i settings to outers                       |                                                      |                                                    |  |  |  |
| ncoder Control           | Advanced Au                     | idio Notify Control                           |                                                      |                                                    |  |  |  |
| System Notify            |                                 |                                               |                                                      |                                                    |  |  |  |
| Video Notify             | Input                           |                                               |                                                      |                                                    |  |  |  |
| Audio Notify             | 1 2 3 4                         | 5 6 7                                         |                                                      | goto tab                                           |  |  |  |
| Advanced Notify Control  |                                 | Non PCM Missing Duration<br>(0 to 99) seconds | Non PCM Missing Reset Duration<br>(0 to 120) seconds | Non PCM Change Reset Duration<br>(0 to 60) seconds |  |  |  |
| dvanced Notify           | Audio 1 and 2                   | 5                                             | 20                                                   | 10                                                 |  |  |  |
| dvanced Audio Notify     |                                 | seconds                                       | seconds                                              | seconds                                            |  |  |  |
|                          | Audio 3 and 4                   | 10                                            | 5                                                    | 10                                                 |  |  |  |
|                          |                                 | seconds                                       | seconds                                              | seconds                                            |  |  |  |
|                          | Audio 5 and 6                   | 10                                            | 5                                                    | 10                                                 |  |  |  |
|                          |                                 | seconds                                       | seconds                                              | seconds                                            |  |  |  |
|                          | Audio 7 and 8                   | 10                                            | 5                                                    | 10                                                 |  |  |  |
|                          |                                 | 10                                            | seconds                                              | seconds                                            |  |  |  |
|                          | Audio 9 and 10                  | seconds                                       | seconds                                              | seconds                                            |  |  |  |
|                          |                                 | 10                                            | 5                                                    | 10                                                 |  |  |  |
|                          | Audio 11 and 12                 | seconds                                       | seconds                                              | seconds                                            |  |  |  |
|                          | Audio 13 and 14                 | 10                                            | 5                                                    | 10                                                 |  |  |  |
|                          |                                 | seconds                                       | seconds                                              | seconds                                            |  |  |  |
|                          | Audio 15 and 16                 | 10                                            | 5                                                    | 10                                                 |  |  |  |
|                          |                                 | seconds                                       | seconds                                              | seconds                                            |  |  |  |

Figure 4-26: WebEASY $_{\odot}$  - Advanced Audio Notify Tab – Part 1

## **Global Control**

Default Settings and Copy Input 1 Settings to Others are reserved for future implementation

#### Advanced Audio Notify Control

For the 36 input streams and 8 audio groups

**Non PCM Missing Duration (0 to 99 seconds):** This control is used to set the amount of time for the loss of the Non PCM audio before triggering a fault condition.

Non PCM Missing Reset Duration (0 to 120 seconds): This control is used to set the amount of time after the return on the Non PCM audio for the fault to go away.

Non PCM Change Reset Duration (0 to 60 seconds): This control is used to set the amount of time for the Non PCM audio for a fault to go away.

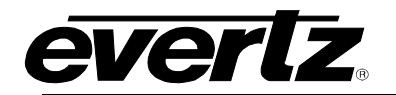

| Advanced Audio Notify              |                      |                       |  |  |  |
|------------------------------------|----------------------|-----------------------|--|--|--|
| Input                              |                      |                       |  |  |  |
| 1 2 3 4 5 6 7                      |                      | goto tab              |  |  |  |
|                                    | Advanced Audio Traps | Advanced Audio Faults |  |  |  |
| Loss Of Non PCM Audio 1 or 2       | True                 | •                     |  |  |  |
| Loss Of Non PCM Audio 3 or 4       | Тгие                 |                       |  |  |  |
| Loss Of Non PCM Audio 5 or 6       | True                 |                       |  |  |  |
| Loss Of Non PCM Audio 7 or 8       | True                 |                       |  |  |  |
| Loss Of Non PCM Audio 9 or 10      | True                 |                       |  |  |  |
| Loss Of Non PCM Audio 11 or 12     | True                 |                       |  |  |  |
| Loss Of Non PCM Audio 13 or 14     | True                 |                       |  |  |  |
| Loss Of Non PCM Audio 15 or 16     | True                 |                       |  |  |  |
| Audio 1 or 2 Non PCM Type Change   | True                 |                       |  |  |  |
| Audio 3 or 4 Non PCM Type Change   | True                 |                       |  |  |  |
| Audio 5 or 6 Non PCM Type Change   | True                 |                       |  |  |  |
| Audio 7 or 8 Non PCM Type Change   | True                 |                       |  |  |  |
| Audio 9 or 10 Non PCM Type Change  | Тгие                 |                       |  |  |  |
| Audio 11 or 12 Non PCM Type Change | True                 |                       |  |  |  |
| Audio 13 or 14 Non PCM Type Change | True                 |                       |  |  |  |
| Audio 15 or 16 Non PCM Type Change | True                 |                       |  |  |  |

Figure 4-27: WebEASY\_ $_{\!\otimes}$  - Advanced Audio Notify Tab – Part 2

## Advanced Audio Notify

Advanced audio Notify allows for fault monitoring and traps to be send on audio faults, previously configured in sections above, on the 36 input streams.

Advanced Audio Traps: When Enabled, a fault condition will send out a trap message to the trap addresses configured in the Trap Control section of the System tab.

Advanced Audio Faults: This monitor will display green when there is no fault on the audio and red for a fault indication.

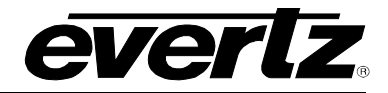

| Audio Loudness Monitoring Control |                             |               |    |     |                                         |    |
|-----------------------------------|-----------------------------|---------------|----|-----|-----------------------------------------|----|
| Input<br>1 2 3 4                  | 5 6 7                       |               |    |     | goto tab                                |    |
| Audio Loud Integration            | Time                        | 6             |    |     | (1 to 10)                               |    |
| Group 1 and 2 Audio Type          |                             | 1 + 1 + 5.1   |    |     |                                         |    |
| Group 3 and 4 Audio T             | уре                         | 4+2+1+1       |    |     |                                         |    |
| Audio Loud Over Leve              |                             | -17           |    |     | (-35 to -10) dB                         |    |
| Audio Loud Over Dura              | tion                        | 196           |    |     | (0 to 600) seconds                      |    |
| Audio Loud Over Rese              | t Duration                  | 10            |    |     | (0 to 120) seconds                      |    |
| Audio Loud Silence Le             | vel                         | -50           |    |     | (-80 to -44)                            |    |
| Audio Loud Silence Du             | ration                      | 10            |    |     | (0 to 600) seconds                      |    |
| Audio Loud Silence Re             | eset Duration               | 10            |    |     | (0 to 120) seconds                      |    |
| Audio Loudne                      | ss Monitoring               |               |    |     |                                         |    |
| 1 2 3 4                           | 5 6 7                       |               |    |     | goto tab                                |    |
|                                   | Audio Group 1 and 2 L<br>as | oudness Level |    | A   | udio Group 3 and 4 Loudness Level<br>dB |    |
| Program 1                         | -99                         |               | dB | -99 |                                         | dB |
| Program 2                         | -99                         |               | dB | -99 |                                         | dB |
| Program 3                         | -99                         |               | dB | -99 |                                         | dB |
| Program 4                         | -99                         |               | dB | -99 |                                         | dB |
| Program 5                         | -99                         |               | dB | -99 |                                         | dB |
| Program 6                         | -99                         |               | dB | -99 |                                         | dB |
| Program 7                         | -99                         |               | dB | -99 |                                         | dB |
| Program 8                         | -99                         | ]             | dB | -99 |                                         | dB |

Figure 4-28: WebEASY $_{\odot}$  - Advanced Audio Notify Tab – Part 3

## **Audio Loudness Monitoring Control**

For the 36 input streams

Audio Loud Integration Time (1 to10): Defines the Audio Loudness integration time for the status in seconds.

Group 1 and 2 Audio Type: Selects audio program types for group 1 and 2 audio.

Group 3 and 4 Audio Type: Selects audio program types for group 3 and 4 audio.

Audio Loud Over Level (-35 to 10) dB: Threshold for audio loudness over.

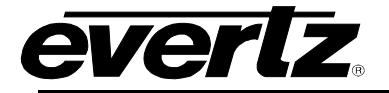

Audio Loud Over Duration (0 to 600) sec: This control is used to set the amount of time for Audio Loud Over before triggering a fault condition.

Audio Loud Over Reset Duration (0 to 120) seconds: This control is used to set the amount of time after the Audio Loud Over is below threshold for the fault to go away.

Audio Loud Silence Level (-80 to -44)dB: Threshold for audio loudness silence.

Audio Loud Silence Duration (0 to 600) seconds: This control is used to set the amount of time for the Audio Loud Silence before triggering a fault condition.

Audio Loud Silence Reset Duration (0 to 120) seconds: This control is used to set the amount of time after the Audio Loud Silence is above threshold the fault to go away.

#### **Audio Loudness Monitoring**

For the 36 input streams and Program 1 to Program 8

**Audio Group 1 and 2 Loudness Level dB:** This monitor displays the LKFS (Loudness K-weighted Full Scale) values corresponding to the program defined.

**Audio Group 3 and 4 Loudness Level dB:** This monitor displays the LKFS (Loudness K-weighted Full Scale) values corresponding to the program defined.

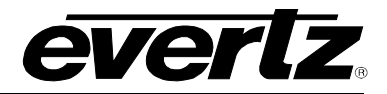

Audio Loudness Notify

| nput<br>1 2 3 4 5 6 7                        |                      | goto tab              |
|----------------------------------------------|----------------------|-----------------------|
|                                              | Audio Loudness Traps | Audio Loudness Faults |
| Aud Loudness Over Group 1 and 2 Program 1    | Тгле                 |                       |
| Aud Loudness Over Group 1 and 2 Program 2    | Тгие                 |                       |
| Aud Loudness Over Group 3 and 4 Program 3    | Тгие                 |                       |
| Aud Loudness Over Group 3 and 4 Program 4    | Тгие                 |                       |
| Aud Loudness Over Group 3 and 4 Program 5    | Тгие                 |                       |
| Aud Loudness Over Group 3 and 4 Program 6    | Тгие                 |                       |
| Aud Loudness Over Group 3 and 4 Program 7    | Тгие                 |                       |
| Aud Loudness Over Group 3 and 4 Program 8    | Тгие                 |                       |
| Aud Loudness Silence Group 1 and 2 Program 1 | True                 |                       |
| Aud Loudness Silence Group 1 and 2 Program 2 | Тгие                 |                       |
| Aud Loudness Silence Group 1 and 2 Program 3 | True                 |                       |
| Aud Loudness Silence Group 1 and 2 Program 4 | True                 |                       |
| Aud Loudness Silence Group 1 and 2 Program 5 | True                 |                       |
| Aud Loudness Silence Group 1 and 2 Program 6 | True                 |                       |
| Aud Loudness Silence Group 1 and 2 Program 7 | True                 |                       |
| Aud Loudness Silence Group 1 and 2 Program 8 | True                 |                       |
| Aud Loudness Silence Group 3 and 4 Program 1 | Тгле                 |                       |
| Aud Loudness Silence Group 3 and 4 Program 2 | Тгле                 |                       |
| Aud Loudness Silence Group 3 and 4 Program 3 | Тгле                 |                       |
| Aud Loudness Silence Group 3 and 4 Program 4 | True                 |                       |
| Aud Loudness Silence Group 3 and 4 Program 5 | True                 |                       |
| Aud Loudness Silence Group 3 and 4 Program 6 | True                 |                       |
| Aud Loudness Silence Group 3 and 4 Program 7 | True                 |                       |
| Aud Loudness Silence Group 3 and 4 Program 8 | True                 |                       |

## Figure 4-29: WebEASY $_{\odot}$ - Advanced Audio Notify Tab – Part 4

#### Audio Loudness Notify

Audio Loudness Notify allows for fault monitoring and traps to be send on audio faults, previously configured in sections above, on the 36 input streams.

**Audio Loudness Traps:** When Enabled, a fault condition will send out a trap message to the trap addresses configured in the Trap Control section of the System tab.

**Audio Loudness Faults:** This monitor will display green when there is no fault on the audio and red for a fault indication.

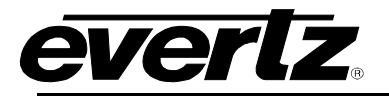

# 5. FIRMWARE UPGRADE

Using the WebEASY® on a web interface is the fasted and recommended procedure to load the firmware onto the 3067VIP10G-3G.

## 5.1. FIRMWARE UPGRADE USING WEBEASY®

When first visiting the 3067VIP10G-3G web interface, the user will be asked to enter a Login and Password. Enter "*customer*" for Login and "*customer*" for Password.

On the top of the web page for the 3067VIP10G-3G, there is a tab labeled **Upgrade**. The **Upgrade** tab is used to check current firmware version and upload the latest firmware.

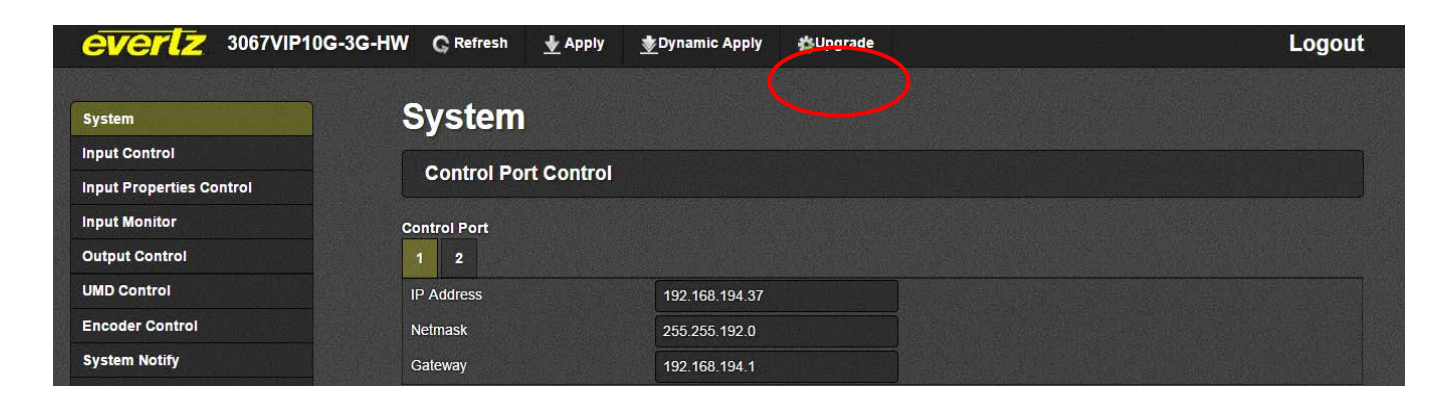

## Figure 5-1: WebEASY<sub>®</sub> - Upgrade Button on Top Menu Bar

Selecting the *Upgrade* tab, will take you to Figure 5-2 where the current firmware version is shown. Should the firmware version be outdated, you will need to download the firmware image file.

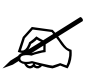

NOTE: Contact Evertz get the latest firmware file.

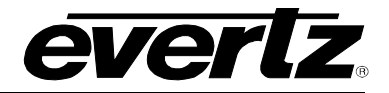

| System                   | Firmware Upgrade |                          |          |  |  |
|--------------------------|------------------|--------------------------|----------|--|--|
| Input Control            | Ungrado          |                          |          |  |  |
| Input Properties Control | Opgraue          |                          |          |  |  |
| Input Monitor            | Firmware Upgrade |                          |          |  |  |
| Output Control           | Name             | Current Version          | Progress |  |  |
| UMD Control              |                  |                          | Togress  |  |  |
| Encoder Control          | 306/VIP10G-3G-HW | V1.2.1B2U190804-0936     |          |  |  |
| System Notify            | Firmware         | Choose File No file chos | sen      |  |  |
| Video Notify             |                  | Children III -           |          |  |  |
| Audio Notify             |                  |                          | Upgrade  |  |  |
| Advanced Notify Control  |                  |                          |          |  |  |
| Advanced Notify          |                  |                          |          |  |  |
| Advanced Audio Notify    |                  |                          |          |  |  |

Figure 5-2: WebEASY<sub>®</sub> - Firmware Upgrade Menu

Click **Choose File** and browse to locate image file. Once selected, click **Open** (Step 1) to advance to next step. Click **Upgrade** (Step 2) and watch progress bar for status. Once completed, the device will automatically restart.

| System                      | Firmware Upgrad                                                                         | le                                                     |         |
|-----------------------------|-----------------------------------------------------------------------------------------|--------------------------------------------------------|---------|
| Input Control               | Upgrade                                                                                 |                                                        |         |
| Input Properties Control    | opgrade                                                                                 |                                                        |         |
| Input Monitor               | Eirmware Ilograde                                                                       |                                                        |         |
| Output Control              |                                                                                         |                                                        |         |
| UMD Control                 | Name                                                                                    | Current Version Progress                               |         |
| Encoder Control             | 3067VIP10G-3G-HW                                                                        | V1.2.1B20150804-0536                                   |         |
| System Notify               |                                                                                         | No file chocon                                         |         |
| Video Notify                | Firmware                                                                                | Choose File No file chosen                             |         |
| Audio Notify                | Open                                                                                    | x                                                      | Upgrade |
| Advanced Notify Control     | Solution (1) (1) (1) (1) (1) (1) (1) (1) (1) (1)                                        | ← 4→ Search 3067VIP10G P                               |         |
| Advanced Notify             | Organize 🔻 New folder                                                                   | 8≕ ▼ 🗔 🔞                                               |         |
| Advanced Audio Notify       | Arvorites<br>Downloads<br>Recent Places<br>Desktop<br>E                                 | Date modified Type Size<br>No items match your search. |         |
| Contact Evertz for service. | G Libraries<br>Documents<br>Documents<br>Pictures<br>Subversion<br>Videos<br>File name: | III Files<br>Step 1  Qpen  Cancel                      |         |

Figure 5-3: WebEASY<sub>®</sub> - Firmware Upgrade Menu